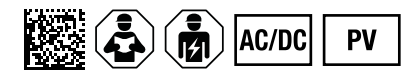

# ISOMETER® isoPV1685DP

Isolationsüberwachungsgerät für ungeerdete Netze in Photovoltaik-Anlagen

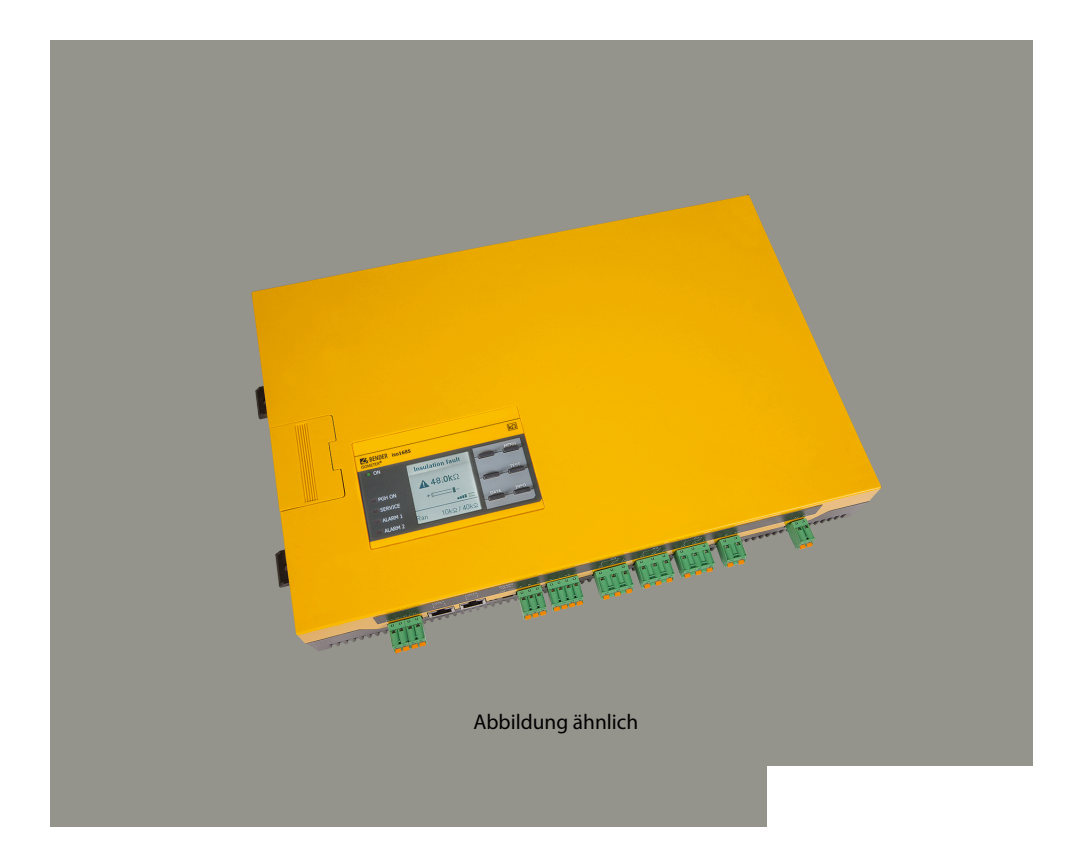

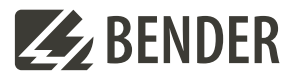

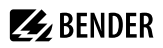

# Inhaltsverzeichnis

| 1     | Allgemeine Hinweise                                  | 5  |  |  |  |  |  |
|-------|------------------------------------------------------|----|--|--|--|--|--|
| 1.1   | Benutzung des Handbuchs                              | 5  |  |  |  |  |  |
| 1.2   | Kennzeichnung wichtiger Hinweise und Informationen   |    |  |  |  |  |  |
| 1.3   | Service und Support                                  |    |  |  |  |  |  |
| 1.4   | Schulungen und Seminare                              | 5  |  |  |  |  |  |
| 1.5   | Lieferbedingungen                                    | 5  |  |  |  |  |  |
| 1.6   | Kontrolle, Transport und Lagerung                    | 6  |  |  |  |  |  |
| 1.7   | Gewährleistung und Haftung                           | 6  |  |  |  |  |  |
| 1.8   | Entsorgung von Bender-Geräten                        | 6  |  |  |  |  |  |
| 1.9   | Sicherheit                                           | 7  |  |  |  |  |  |
| 2     | Funktion                                             | 8  |  |  |  |  |  |
| 2.1   | Bestimmungsgemäße Verwendung                         | 8  |  |  |  |  |  |
| 2.2   | Produktbeschreibung                                  | 8  |  |  |  |  |  |
| 2.3   | Gerätemerkmale                                       | 8  |  |  |  |  |  |
| 2.4   | Funktionsbeschreibung                                | 9  |  |  |  |  |  |
| 2.4.1 | Isolationsüberwachung                                | 10 |  |  |  |  |  |
| 2.4.2 | Isolationsfehlersuche                                |    |  |  |  |  |  |
| 2.4.3 | Gerät deaktivieren                                   | 11 |  |  |  |  |  |
| 2.4.4 | Historienspeicher                                    | 11 |  |  |  |  |  |
| 2.5   | Selbsttest nach Anschluss an die Versorgungsspannung |    |  |  |  |  |  |
| 2.5.1 | Automatischer Selbsttest im laufenden Betrieb        | 11 |  |  |  |  |  |
| 2.5.2 | Manueller Selbsttest im laufenden Betrieb            | 12 |  |  |  |  |  |
| 3     | Geräteübersicht                                      |    |  |  |  |  |  |
| 3.1   | Maßbild                                              |    |  |  |  |  |  |
| 3.2   | Anschlüsse                                           | 14 |  |  |  |  |  |
| 3.3   | Anzeige- und Bedienelemente                          | 15 |  |  |  |  |  |
| 4     | Montage                                              | 16 |  |  |  |  |  |
| 5     | Anschluss                                            | 17 |  |  |  |  |  |
| 6     | Inbetriebnahme                                       | 21 |  |  |  |  |  |
| 6.1   | Schema zur Inbetriebnahme                            | 21 |  |  |  |  |  |
| 6.2   | Inbetriebnahmeschema mit Isolationsfehlersuche       |    |  |  |  |  |  |
| 6.3   | Erstinbetriebnahme                                   | 23 |  |  |  |  |  |

| 7     | Anzeige                     |    |
|-------|-----------------------------|----|
| 7.1   | Normalanzeige               |    |
| 7.2   | Fehleranzeige (aktiv)       | 26 |
| 7.3   | Fehleranzeige (inaktiv)     |    |
| 7.4   | Fehlermeldung bestätigen    |    |
| 7.5   | Historienspeicher           | 28 |
| 7.6   | Data - isoGraph             |    |
| 7.7   | Isolationsfehlersuche       |    |
| 8     | Einstellungen               | 31 |
| 8.1   | Bedienung und Navigation    |    |
| 8.2   | Menüstruktur isoPV1685DP    |    |
| 8.3   | Einstellungen im Gerätemenü |    |
| 8.3.1 | Alarmeinstellungen          |    |
| 8.3.2 | EDS (Isolationsfehlersuche) |    |
| 8.3.3 | Daten Messwerte             | 52 |
| 8.3.4 | Steuerung                   |    |
| 8.3.5 | Historie                    |    |
| 8.3.6 | Geräteeinstellungen         |    |
| 9     | Gerätekommunikation         |    |
| 9.1   | RS-485-Schnittstelle        | 56 |
| 9.2   | BMS-Protokoll               |    |
| 9.2.1 | BMS-Adressen einstellen     |    |
| 9.2.2 | Meldungen über den BMS-Bus  | 59 |
| 9.3   | Modbus RTU-Protokoll        |    |
| 10    | Technische Daten            | 63 |
| 10.1  | Geräteprofile               | 63 |
| 10.2  | Werkseinstellungen          |    |
| 10.3  | Tabellarische Daten         | 66 |
| 10.4  | Normen und Zulassungen      | 72 |
| 10.5  | Bestellangaben              | 72 |
|       |                             |    |

4

# 1 Allgemeine Hinweise

# 1.1 Benutzung des Handbuchs

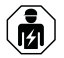

# HINWEIS!

Dieses Handbuch richtet sich an Fachpersonal der Elektrotechnik und Elektronik! Bestandteil der Gerätedokumentation ist neben diesem Handbuch die Verpackungsbeilage "Sicherheitshinweise für Bender-Produkte".

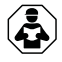

# HINWEIS!

Lesen Sie das Handbuch vor Montage, Anschluss und Inbetriebnahme des Gerätes. Bewahren Sie das Handbuch zum Nachschlagen griffbereit auf.

# 1.2 Kennzeichnung wichtiger Hinweise und Informationen

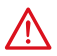

## **GEFAHR!**

Bezeichnet einen hohen Risikograd, der den Tod oder eine schwere Verletzung zur Folge hat.

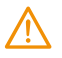

# WARNUNG!

Bezeichnet einen mittleren Risikograd, der den Tod oder eine schwere Verletzung zur Folge haben kann.

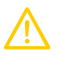

# VORSICHT!

Bezeichnet einen niedrigen Risikograd, der eine leichte oder mittelschwere Verletzung oder Sachschaden zur Folge haben kann.

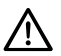

# HINWEIS!

Bezeichnet wichtige Sachverhalte, die keine unmittelbaren Verletzungen nach sich ziehen. Sie können bei falschem Umgang mit dem Gerät u.a. zu Fehlfunktionen führen.

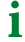

Informationen können bei einer optimalen Nutzung des Produktes behilflich sein.

# 1.3 Service und Support

Informationen und Kontaktdaten zu Kunden-, Reparatur- oder Vor-Ort-Service für Bender-Geräte sind unter www.bender.de > service-support > schnelle-hilfe einzusehen.

# 1.4 Schulungen und Seminare

Regelmäßig stattfindende Präsenz- oder Onlineseminare für Kunden und Interessenten:

www.bender.de > Fachwissen > Seminare.

# 1.5 Lieferbedingungen

Es gelten die Liefer- und Zahlungsbedingungen der Firma Bender GmbH & Co. KG. Sie sind gedruckt oder als Datei erhältlich.

5

# 🛃 BENDER

# 1.6 Kontrolle, Transport und Lagerung

Kontrolle der Versand- und Geräteverpackung auf Transportschäden und Lieferumfang. Bei Beanstandungen ist die Firma umgehend zu benachrichtigen, siehe "www.bender.de > Service & Support".

Bei Lagerung der Geräte sind die Angaben unter Umwelt / EMV in den technischen Daten zu beachten.

# 1.7 Gewährleistung und Haftung

Gewährleistungs- und Haftungsansprüche bei Personen- und Sachschäden sind ausgeschlossen bei:

- Nicht bestimmungsgemäßer Verwendung des Gerätes.
- Unsachgemäßem Montieren, Inbetriebnehmen, Bedienen und Warten des Gerätes.
- Nichtbeachten der Hinweise im Handbuch bezüglich Transport, Inbetriebnahme, Betrieb und Wartung des Gerätes.
- Eigenmächtigen baulichen Veränderungen am Gerät.
- Nichtbeachten der technischen Daten.
- Unsachgemäß durchgeführten Reparaturen
- der Verwendung von Zubehör und Ersatzteilen, die seitens der Herstellerfirma nicht vorgesehen, freigegeben oder empfohlen sind
- Katastrophenfällen durch Fremdkörpereinwirkung und höhere Gewalt.
- Montage und Installation mit nicht freigegebenen oder empfohlenen Gerätekombinationen seitens der Herstellerfirma.

Dieses Handbuch und die beigefügten Sicherheitshinweise sind von allen Personen zu beachten, die mit dem Gerät arbeiten. Darüber hinaus sind die für den Einsatzort geltenden Regeln und Vorschriften zur Unfallverhütung zu beachten.

# 1.8 Entsorgung von Bender-Geräten

Beachten Sie die nationalen Vorschriften und Gesetze zur Entsorgung des Gerätes.

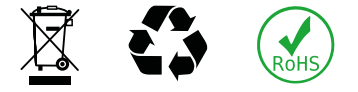

Bender GmbH & Co. KG ist unter der WEEE Nummer: DE 43 124 402 im Elektro-Altgeräte-Register (EAR) eingetragen. Weitere Hinweise zur Entsorgung von Bender-Geräten unter www.bender.de > Service & Support.

# 1.9 Sicherheit

Die Verwendung des Geräts außerhalb der Bundesrepublik Deutschland unterliegt den am Einsatzort geltenden Normen und Regeln. Innerhalb Europas gilt die europäische Norm EN 50110.

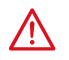

### GEFAHR! Lebensgefahr durch Stromschlag!

Bei Berühren von unter Spannung stehenden Anlageteilen besteht die Gefahr

- eines lebensgefährlichen elektrischen Schlages,
- von Sachschäden an der elektrischen Anlage,
- der Zerstörung des Gerätes.

Stellen Sie vor Einbau des Gerätes und vor Arbeiten an den Anschlüssen des Gerätes sicher, dass die Anlage spannungsfrei ist. Beachten Sie die Regeln für das Arbeiten an elektrischen Anlagen.

7

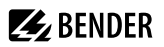

# 2 Funktion

# 2.1 Bestimmungsgemäße Verwendung

Das Gerät isoPV1685DP wird zur Isolationsüberwachung von großen als IT-System ausgeführten PV-Anlagen bis AC 1000 V und DC 1500 V eingesetzt. Das speziell für langsame Spannungsschwankungen (MPP-Tracking) entwickelte Messverfahren überwacht den Isolationswiderstand auch in Anlagen, die durch große Solargenerator-Flächen sowie EMV-Entstörmaßnahmen sehr hohe Ableitkapazitäten gegen Erde aufweisen. Die Anpassung auch an systembedingt hohe Ableitkapazitäten erfolgt automatisch innerhalb des ausgewählten Profils.

Das Gerät isoPV1685DP erzeugt für die Isolationsfehlersuche geeignete Prüfstromsignale. Dies ermöglicht mit fest installierten oder mobilen Isolationsfehlersuchgeräten die Lokalisierung des Isolationsfehlers.

Um die Forderungen der geltenden Normen zu erfüllen, ist das Gerät an die Anlagen- und Einsatzbedingungen vor Ort anzupassen. Beachten Sie die in den technischen Daten angegebenen Grenzen des Einsatzbereichs.

Zur bestimmungsgemäßen Verwendung gehören auch

- das Beachten aller Hinweise aus dem Handbuch und
- die Einhaltung der Prüfintervalle gemäß relevanter Normen und Betriebsvorschriften.

Warnhinweis: Diese Einrichtung ist nicht dafür vorgesehen, in Wohnbereichen verwendet zu werden, und kann einen angemessenen Schutz des Funkempfangs in solchen Umgebungen nicht sicherstellen.

Keine unzulässigen Veränderungen am Gerät vornehmen. Nur Ersatzteile oder Zusatzeinrichtungen verwenden, die vom Hersteller verkauft oder empfohlen werden.

Eine andere oder darüber hinausgehende Benutzung gilt als nicht bestimmungsgemäß.

# 2.2 Produktbeschreibung

Das ISOMETER<sup>®</sup> isoPV1685DP ist ein Isolationsüberwachungsgerät für IT-Systeme nach IEC 61557-8 und -9. Es ist in Photovoltaik-Anlagen einsetzbar. Die genaue Gerätespezifikation entnehmen Sie bitte den Technischen Daten.

Das ISOMETER<sup>®</sup> isoPV1685DP erzeugt für die Isolationsfehlersuche geeignete Prüfstromsignale. Dies ermöglicht die Lokalisierung des Isolationsfehlers mit fest installierten oder mobilen Isolationsfehlersuchgeräten.

Das speziell entwickelte Messverfahren überwacht den Isolationswiderstand auch in Anlagen, die durch EMV-Entstörmaßnahmen sehr hohe Ableitkapazitäten gegen Erde aufweisen. Die Anpassung auch an systembedingt hohe Ableitkapazitäten erfolgt automatisch.

# 2.3 Gerätemerkmale

ISOMETER® für Photovoltaik Anlagen.

- Isolationsüberwachung von PV-Großanlagen
- Automatische Anpassung an hohe Netzableitkapazitäten
- Kombination von AMPPLUS und weiterer profilabhängiger Messverfahren
- Getrennt einstellbare Ansprechwerte R<sub>an1</sub> (Alarm 1) und R<sub>an2</sub> (Alarm 2) für Vorwarnung und Alarm
- Anschlussüberwachung
- Geräteselbsttest mit automatischer Meldung im Fehlerfall
- Historienspeicher mit Echtzeituhr (30-Tage-Puffer) zur Speicherung von 1023 Alarmmeldungen mit Datum und Uhrzeit

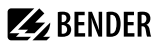

- Frei programmierbare digitale Eingänge
- · Getrennte Alarmrelais für Isolationsfehler 1, Isolationsfehler 2 und Gerätefehler

#### Anzeige

1

- Grafische LCD-Anzeige zum einfachen Ablesen und Erfassen des Gerätezustandes
- Grafische Darstellung des Isolationsverlaufs über die Zeit (isoGraph)

Schnittstellen

- RS-485-Schnittstelle zum Datenaustausch mit anderen Bender-Geräten
- · Ferneinstellung bestimmter Parameter über das Internet (COMTRAXX® Gateway)
- Ferndiagnose durch den Bender-Service über das Internet
- BMS-Protokoll via RS-485-Schnittstelle

Isolationsfehlersuche

- Integrierter Prüfstromgenerator bis 50 mA für Isolationsfehlersuche
- Anzeige den von EDS-Systemen selektiv lokalisierten Isolationsfehler
- Parametrierung von EDS-Systmen

# 2.4 Funktionsbeschreibung

Die Isolationsüberwachung erfolgt über einen aktiven Messpuls, der über die integrierte Ankopplung dem IT-Netz gegen Erde überlagert wird. Unterschreitet der Isolationswiderstand zwischen einer PV-Anlage und Erde den eingestellten Vorwarn-Ansprechwert  $R_{an1}$  leuchtet die LED **ALARM 1** und das Relais **K1** schaltet.

Wird der Alarm- Ansprechwert R<sub>an2</sub> unterschritten, leuchtet die LED **ALARM 2** und das Relais **K2** schaltet. Das Alarmrelais **K3** schaltet bei Geräte- und Anschlussfehlern.

Mit Beginn der Isolationsfehlersuche signalisiert die LED PGH ON den Prüfstromtakt.

#### Betrieb innerhalb eines Schaltschrankes

Meldungen des Geräts müssen außerhalb des Schaltschrankes akustisch und visuell wahrnehmbar sein.

#### IT-Systeme mit mehreren ISOMETER®n

Es darf nur ein ISOMETER<sup>®</sup> in einem galvanisch verbundenen System angeschlossen sein. In IT-Systemen, die über Kuppelschalter zusammengeschaltet sind, müssen nicht benötigte ISOMETER<sup>®</sup> vom IT-System getrennt oder inaktiv geschaltet werden.

Sind IT-Systeme über Kapazitäten oder Dioden gekoppelt, muss eine zentrale Steuerung der verschiedenen ISOMETER® eingesetzt werden.

#### Messfehler verhindern!

In galvanisch gekoppelten Gleichstromkreisen kann ein Isolationsfehler nur dann richtig erfasst werden, wenn ein Mindeststrom von > 10 mA über die Gleichrichter fließt.

#### Nicht spezifizierte Frequenzbereiche

Je nach Anwendung und gewähltem Messprofil ist eine kontinuierliche Isolationsüberwachung auch in niederigen Frequenzbereichen möglich. Für IT-Systeme mit Frequenzanteilen oberhalb des spezifizierten Frequenzbereiches ergibt sich keine Beeinflussung der Isolationsüberwachung.

9

# 2.4.1 Isolationsüberwachung

Zur Isolationsüberwachung wird dem IT-Netz eine pulsförmige Messwechselspannung überlagert. Der Messpuls besteht aus positiven und negativen Rechteck-Pulsen gleicher Amplitude. Deren Periodendauer ist abhängig von der jeweiligen Ableitkapazität und dem Isolationswiderstand der überwachten PV-Anlage.

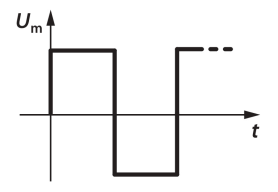

Ein Isolationsfehler zwischen der PV-Anlage und Erde schließt den Messkreis. Unterschreitet der Isolationswiderstand zwischen Netz und Erde die eingestellten Ansprechwerte  $R_{an1}$  und  $R_{an2'}$  schalten die zugehörigen Alarmrelais **K1** bzw. **K2**. Der Ansprechwert  $R_{an1}$  kann gleich oder höher als  $R_{an2}$  eingestellt werden. Erfasste Isolationsfehler werden über den BMS-Bus an weitere Busteilnehmer übertragen. Außerdem leuchten die Alarm-LEDs **ALARM1** bzw. **ALARM2** auf.

### Zuordnung der Alarm-Relais K1, K2, K3

K1 schaltet bei Unterschreitung des Ansprechwertes R<sub>an1</sub> (Isolationswiderstand).

**K2** schaltet bei Unterschreitung des Ansprechwertes  $R_{an2}$  (Isolationswiderstand).

K3 schaltet bei einem Geräte- bzw. Anschlussfehler.

## 2.4.2 Isolationsfehlersuche

Zur Isolationsfehlersuche wird dem fehlerbehafteten PV-Netz ein geeigneter Prüfstrom überlagert, mit dessen Hilfe Isolationsfehlersuchgeräte den Isolationsfehler lokalisieren können. Das ISOMETER<sup>®</sup> verfügt über einen internen Prüfstromgenerator mit bis zu  $I_1 = 50$  mA DC.

Ist die Auto-EDS-Funktion aktiviert, startet das ISOMETER<sup>®</sup> die Isolationsfehlersuche, nachdem beide Ansprechwerte  $R_{an1}$  und  $R_{an2}$  unterschritten sind. Mit Beginn der Isolationsfehlersuche signalisiert die LED **PGH ON** den Prüfstromtakt.

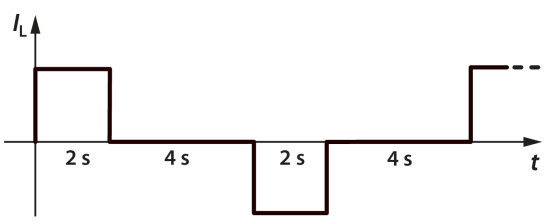

Start EDS

# Ŵ

# HINWEIS!

### Isolationswiderstandsmessung und Netzankopplung

Während der Isolationsfehlersuche ist die Messung des Isolationswiderstands funktionsbedingt deaktiviert und die Ankopplung vom Netz getrennt. Falls der Prüfstrom während der Isolationsfehlersuche unter den vom EDS messbaren Wert sinkt, wird die Isolationsfehlersuche durch das ISOMETER<sup>®</sup> beendet.

# 2.4.3 Gerät deaktivieren

Wenn das Gerät deaktiviert ist, führt es keine Messung des Isolationswiderstandes durch. Das Gerät koppelt sich über interne Netztrennschalter selbstständig von dem zu überwachenden Netz ab. Das IT-System wird nicht überwacht! Auf dem Display erscheint die Meldung **Gerät inaktiv**.

Das Aktivieren bzw. Deaktivieren erfolgt über

- einen digitalen Eingang
- den Menüpunkt Alarmeinstellungen
- den BMS-Bus oder Modbus RTU

Beispielsweise kann durch den Standby-Betrieb des ISOMETER®s der Einsatz in gekoppelten Systemen ermöglicht werden, da in miteinander verbundenen Netzen nur je ein Isolationsüberwachungsgerät angeschlossen sein darf.

# 2.4.4 Historienspeicher

Im geräteinternen Historienspeicher werden alle Warnungen, Alarme und Gerätefehler mit Zeitstempeln versehen und abgespeichert. Erfasst werden die Zeitpunkte des Beginns, der Quittierung und des Ereignisendes.

# 2.5 Selbsttest nach Anschluss an die Versorgungsspannung

Nach dem Anschluss an die Versorgungsspannung überprüft das Gerät alle internen Messfunktionen, die Komponenten der Prozesssteuerung wie Daten- und Parameterspeicher sowie die Verbindungen zur Erde.

Der Selbsttest ist nach ca. 60 Sekunden abgeschlossen. Während des Selbsttests beim Start des Geräts werden die Alarmrelais (**K1**, **K2**) nicht umgeschaltet. Anschließend beginnt der normale Messbetrieb.

Wird ein Geräte- oder Anschlussfehler festgestellt, erfolgt die Ausgabe des entsprechenden Alarms im Display und über die integrierten Schnittstellen sowie über die Alarmrelais **K1** und **K2**.

Das Alarmrelais **K3** arbeitet dauerhaft im Ruhestrombetrieb, d. h. ein Gerätefehler wird auch bei einem Komplettausfall des Geräts gemeldet.

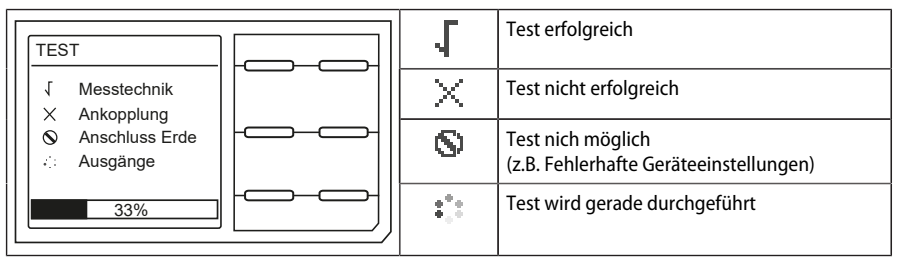

# 2.5.1 Automatischer Selbsttest im laufenden Betrieb

Alle internen Versorgungsspannungen werden kontinuierlich überwacht. Folgende Überprüfungen laufen permanent im Hintergrund:

- Verbindung E-KE
- Verbindung L1/+ und L2/- zum überwachten Netz
- Temperaturüberwachung der Ankopplung und des Prüfstromgenerators

Nach jeweils 24 h wird ein automatischer Selbsttest durchgeführt.

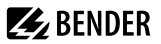

Während des automatischen Selbsttests werden die Relais K1, K2 und K3 nicht umgeschaltet.

## 2.5.2 Manueller Selbsttest im laufenden Betrieb

Der Start erfolgt über die Taste TEST des ISOMETER®s oder über die RS-485-Schnittstelle.

Der manuelle Selbsttest überprüft:

- internes Flash
- CPU-Register
- Watchdogs
- Oszillator
- Nur bei Start über RS-485: Geräte-Neustart mit Re-Initialisierung, Re-Kalibrierung und Schalten aller Alarm-Relais
- Anschlussüberwachung an die PV-Anlage

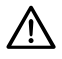

### HINWEIS!

Führen Sie nach Betreibervorgabe regelmäßig einen manuellen Selbsttest über die Schnittstelle durch, um sicherzustellen, dass das Gerät korrekt funktioniert.

# **E** BENDER

# 3 Geräteübersicht

# 3.1 Maßbild

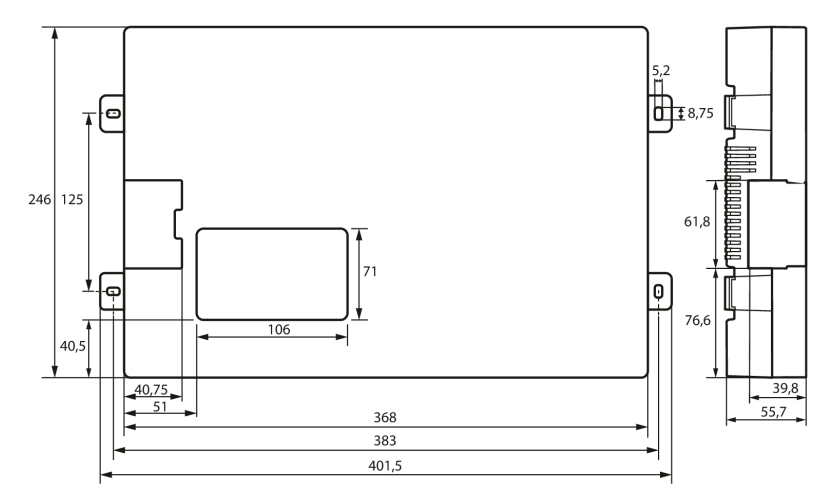

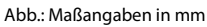

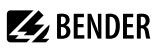

# 3.2 Anschlüsse

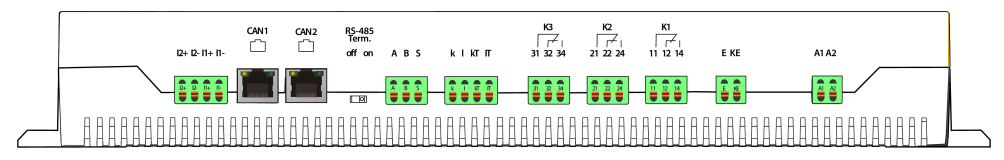

#### Abb. 3-1: Anschlüsse von unten

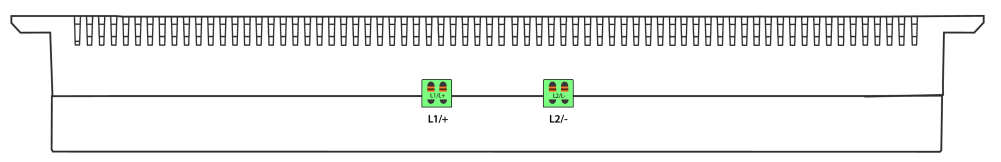

#### Abb. 3-2: Anschlüsse von oben

| Ansicht von unten     |                                                                                              |  |  |  |
|-----------------------|----------------------------------------------------------------------------------------------|--|--|--|
| 12+, 12-              | Digitaler Eingang: ohne Funktion                                                             |  |  |  |
| 1+,  1-               | Digitaler Eingang: Start der Isolationsfehlersuche im manuellen Modus                        |  |  |  |
| CAN1, CAN2            | ohne Funktion                                                                                |  |  |  |
| RS-485 Term. off / on | RS-485-Terminierung                                                                          |  |  |  |
| A, B, S               | RS-485 Bus-Anschluss (A, B)<br>BMS-Protokoll: PE-Potential, Schirm einseitig anschließen (S) |  |  |  |
| k, l, kT, IT          | ohne Funktion                                                                                |  |  |  |
| 31, 32, 34            | Relaisausgang für interne Gerätefehler (LED SERVICE)                                         |  |  |  |
| 21, 22, 24            | Relaisausgang für Alarm Isolationsfehler (LED ALARM 2)                                       |  |  |  |
| 11, 12, 14            | Relaisausgang für Vorwarnung Isolationsfehler (LED ALARM 1)                                  |  |  |  |
| E, KE                 | Anschluss an Erde und Kontrollerde                                                           |  |  |  |
| A1, A2                | Anschluss an Versorgungsspannung (Sicherung 2 A je Leitung)                                  |  |  |  |
| Ansicht von oben      |                                                                                              |  |  |  |
| L1/+                  | Anschluss an L1/+ des IT-Netzes über Sicherung 1 A                                           |  |  |  |
| L2/-                  | Anschluss an L2/– des IT-Netzes über Sicherung 1 A                                           |  |  |  |

# 3.3 Anzeige- und Bedienelemente

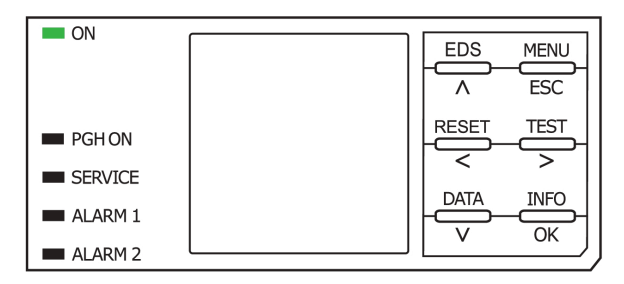

Das Display des Geräts zeigt Informationen über das Gerät und die Messungen an.

| ON (grün)         | Die Betriebsanzeige leuchtet dauerhaft.                                                                                                    |
|-------------------|----------------------------------------------------------------------------------------------------|
| PGH ON (gelb)     | Die LED <b>PGH ON</b> blinkt während der Isolationsfehlersuche. Sie signalisiert, dass der Prüfstrom für die Isolationsfehlersuche generiert wird.                                                     |
| SERVICE (gelb)    | Die LED <b>SERVICE</b> leuchtet, wenn ein Gerätefehler vorliegt. Leuchtet die LED dauerhaft, beachten Sie die Liste der Fehlercodes auf Seite 42.                                                      |
| ALARM 1<br>(gelb) | <ul> <li>Leuchtet (Vorwarnung): Isolationswiderstand unterschreitet Ansprechwert 1, R<sub>F</sub> &lt; R<sub>an1</sub></li> <li>Blinkt: Anschlussfehler Erde sowie Netz (L1/+, L2/-) prüfen</li> </ul> |
| ALARM 2<br>(gelb) | <ul> <li>Leuchtet (Alarm): Isolationswiderstand unterschreitet Ansprechwert 2, R<sub>F</sub> &lt; R<sub>an2</sub></li> <li>Blinkt: Anschlussfehler Erde sowie Netz (L1/+, L2/-) prüfen</li> </ul>      |

Die Einstellungen am Gerät werden mittels der Gerätetasten in einem Menü vorgenommen. Die Tasten werden je nach Menüeintrag mit jeweils einer der unten dargestellten Optionen belegt.

| MENU  | Öffnet das Gerätemenü.                                                                   |  |  |
|-------|------------------------------------------------------------------------------------------|--|--|
| ESC   | Bricht den aktuellen Vorgang ab oder navigiert im Gerätemenü einen Schritt zurück.       |  |  |
| EDS   | Öffnet die Funktion zum manuellen Start und Ende einer dauerhaften Isolationsfehlersuche |  |  |
| ٨     | Navigiert in einer Liste nach oben oder erhöht einen Wert.                               |  |  |
| TEST  | Startet den Selbsttest des Geräts.                                                       |  |  |
| >     | Navigiert nach vorne (z. B. zum nächsten Einstellungsschritt) oder wählt Parameter aus.  |  |  |
| RESET | Setzt Meldungen zurück.                                                                  |  |  |
| <     | Navigiert zurück (z. B. zum vorherigen Einstellungsschritt) oder wählt Parameter aus.    |  |  |
| INFO  | Zeigt Informationen an, z. B. Seriennummer, Gerätetyp                                    |  |  |
| ОК    | Bestätigt eine Aktion oder Auswahl.                                                      |  |  |
| DATA  | Zeigt weiterführende Werte und z. B. den isoGraph an.                                    |  |  |
| V     | Navigiert in einer Liste nach unten oder reduziert einen Wert.                           |  |  |

# 4 Montage

Montieren Sie das Gerät mit 4 Schrauben M5. Beachten Sie die Maßangaben der Bohrungen im Maßbild. Richten Sie das Gerät so aus, dass das Bedienfeld im Betrieb lesbar ist und die Netzankopplung (L1/+, L2/–) oben positioniert ist.

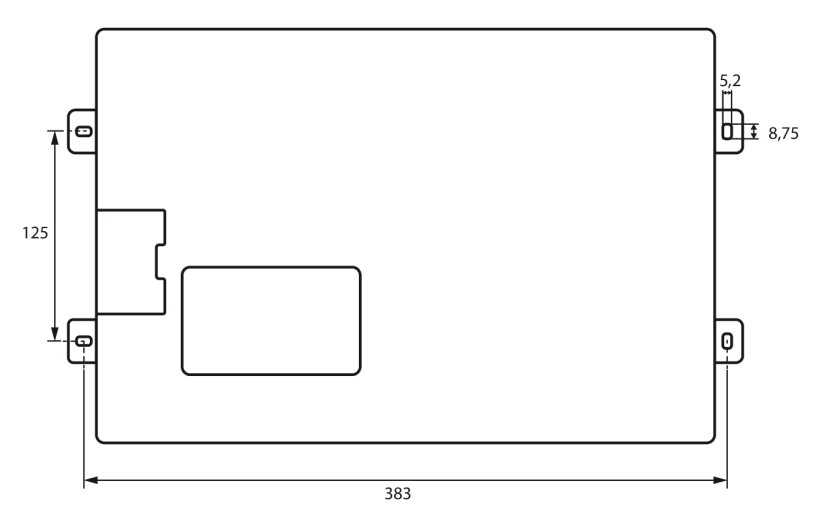

Abb. 4-1: Maße in mm

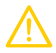

### VORSICHT! Sachschaden durch unsachgemäße Installation!

Die Anlage kann Schaden nehmen, wenn Sie in einem leitend verbundenen System mehr als ein Isolationsüberwachungsgerät anschließen. Sind mehrere Geräte angeschlossen, funktioniert das Gerät nicht und meldet keine Isolationsfehler.

Schließen Sie in jedem System nur ein Isolationsüberwachungsgerät an.

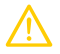

### VORSICHT! Wärme an der Gehäuseoberfläche!

Die Oberflächentemperatur von 60 °C kann bei bestimmten Betriebszuständen überschritten werden. Halten Sie die Kühlschlitze frei, indem Sie nach oben mind. 15 cm und nach unten mind. 10 cm Abstand zu benachbarten Gegenständen einhalten, damit eine gleichbleibende Luftzirkulation gewährleistet ist.

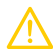

### VORSICHT! Scharfkantige Klemmen!

Schnittwunden und Verletzungen sind möglich. Fassen Sie Gehäuse und Klemmen vorsichtig an.

# 5 Anschluss

### Anschlussbedingungen

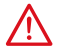

### GEFAHR! Lebensgefahr durch Stromschlag!

Bei Berühren von unter Spannung stehenden Anlageteilen besteht die Gefahr

- · eines lebensgefährlichen elektrischen Schlages,
- von Sachschäden an der elektrischen Anlage,
- der Zerstörung des Gerätes.

Stellen Sie vor Einbau des Gerätes und vor Arbeiten an den Anschlüssen des Gerätes sicher, dass die Anlage spannungsfrei ist. Beachten Sie die Regeln für das Arbeiten an elektrischen Anlagen.

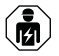

Alle zum Einbau, zur Inbetriebnahme und zum laufenden Betrieb eines Gerätes oder Systems erforderlichen Arbeiten sind durch geeignetes Fachpersonal auszuführen.

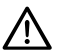

### Trennung vom IT-System beachten!

Vor Isolations- und Spannungsprüfungen an der Anlage muss das Isolationsüberwachungsgerät für die Dauer der Prüfung vom IT-System getrennt sein. Andernfalls kann das Gerät Schaden nehmen.

# Feder-Steckklemmen

HINWEIS!

Alle Klemmen sind Feder-Steckklemmen. Massive Anschlussdrähte können direkt eingesteckt werden. Für den Anschluss von flexiblen Kabeln, müssen die Federklemmen durch Drücken der entsprechenden orangefarbenen Entriegelungen mit einem Flachschraubendreher geöffnet werden. Beachten Sie die Spezifikation in den Technischen Daten.

# Ordnungsgemäßen Anschluss prüfen!

Kontrollieren Sie vor Inbetriebnahme der Anlage, ob das Gerät ordnungsgemäß angeschlossen ist und funktioniert.

Führen Sie dazu eine Funktionsprüfung durch einen Erdschluss über einen geeigneten Widerstand durch.

### Anschlussbild

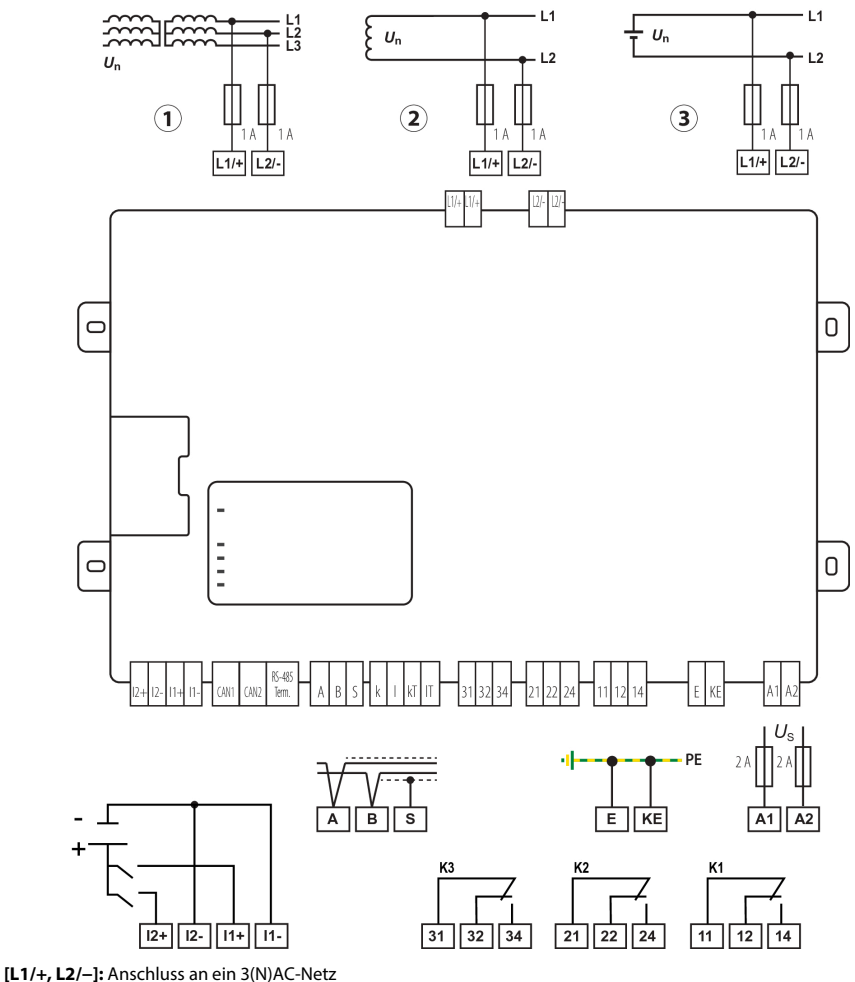

- [L1/+, L2/-]: Anschluss an ein 3(N)AC-N
   [L1/+, L2/-]: Anschluss an ein AC-Netz
- 3 [L1/+, L2/–]: Anschluss an ein DC-Netz
  [I1+, I1-, I2+, I2-]: Digitale Eingänge
  [A, B, S]: RS-485 Schnittstelle
  [E, KE]: Anschluss an Erde und Konrollerde
  [A1, A2]: Anschluss Versorgungsspannung
  [31, 32, 33] [21, 22, 24] [11, 12, 14]: Anschluss an Relais K3...K1

### Schrittweiser Anschluss des ISOMETER®s

Schließen Sie das Gerät mit Hilfe des Anschlussplans an. Gehen Sie wie folgt vor:

- 1. Klemme **E** und **KE** an Erde (PE) anschließen.
- 2. Klemmen A und B an BMS-Bus anschließen.
- 3. Klemme S an den Schirm der Bus-Leitung anschließen (nur an einem Ende der Leitung).
- 4. Klemmen I1+, I1- und I2+, I2- mit digitalen Steuerschaltern verbinden.
- 5. Klemme L1/+ an L1 des zu überwachenden Netzes anschließen.
- 6. Klemme L2/- an L2 des zu überwachenden Netzes anschließen.
  - Die Ankoppelklemmen **L1/+** und **L2/–** sind verriegelt. Zum Abziehen der Klemmen müssen zunächst die seitlichen orangefarbenen Schieber nach vorne (Richtung Gerät) geschoben werden, um die Klemme zu entriegeln. Erst dann kann die Klemme abgezogen werden.
- 7. Meldeausgänge der Relais K1, K2 und K3 anschließen.
- 8. Klemmen A1 und A2 an die Versorgungsspannung U<sub>s</sub> anschließen.

### Anschluss eines Isolationsfehlersuchgerätes (EDS) an das ISOMETER® isoPV1685DP

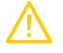

1

### **VORSICHT!** Fehlfunktionen durch zu hohen Prüfstrom an empfindlichen Anlagenteilen! Durch den zwischen IT-System und Erde fließenden Prüfstrom kann es in empfindlichen Anlagenteilen, wie SPS oder Relais zu Fehlsteuerungen kommen.

Stellen Sie sicher, dass die Höhe des Prüfstroms kompatibel mit der zu überwachenden Anlage ist.

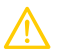

### VORSICHT! Fehlerhafte Messung

Der eingespeiste Prüfstrom kann weitere angeschlossene Isolationsfehlerüberwachungseinrichtungen beeinflussen. Wenn diese den eingespeisten Prüfstrom messen, kann die Messung fehlerhaft sein.

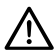

### HINWEIS!

Die Isolationsüberwachung ist deaktiviert, während die Isolationsfehlersuche aktiv ist.

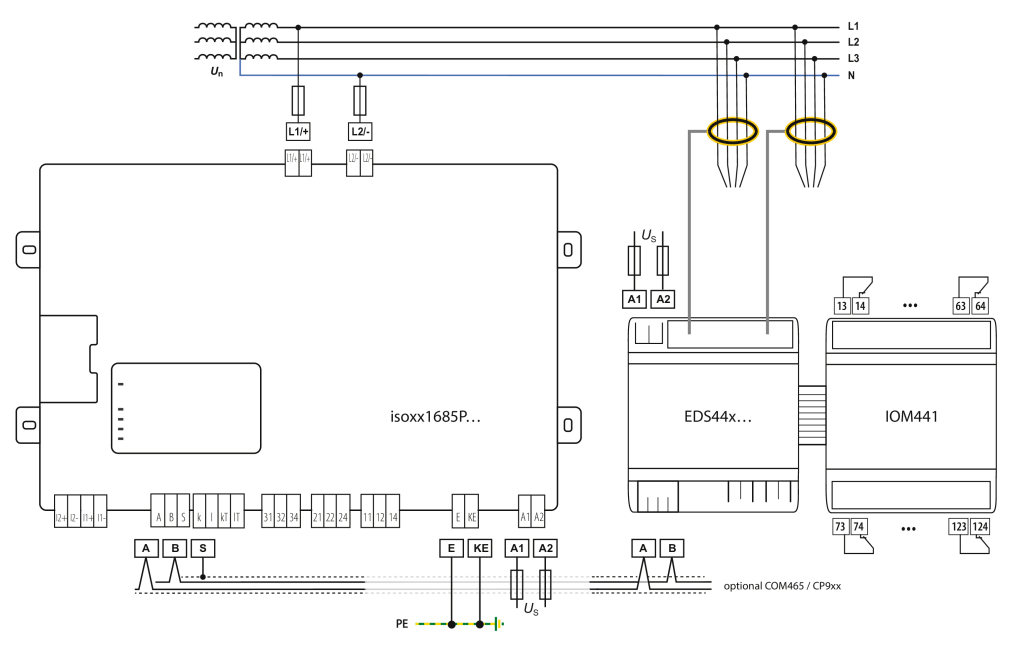

# Anschlussmöglichkeit mit Isolationsfehlersuchgerät EDS440 an ein 3NAC-Netz

**1** Der Anschluss an das hier gezeigte 3NAC Netz dient als Beispiel zur Veranschaulichung der EDS-Komponenten. Der Anschluss an 3AC, AC und DC-Netze erfolgt wie im Anschlussbild dargestellt.

# 6 Inbetriebnahme

# 6.1 Schema zur Inbetriebnahme

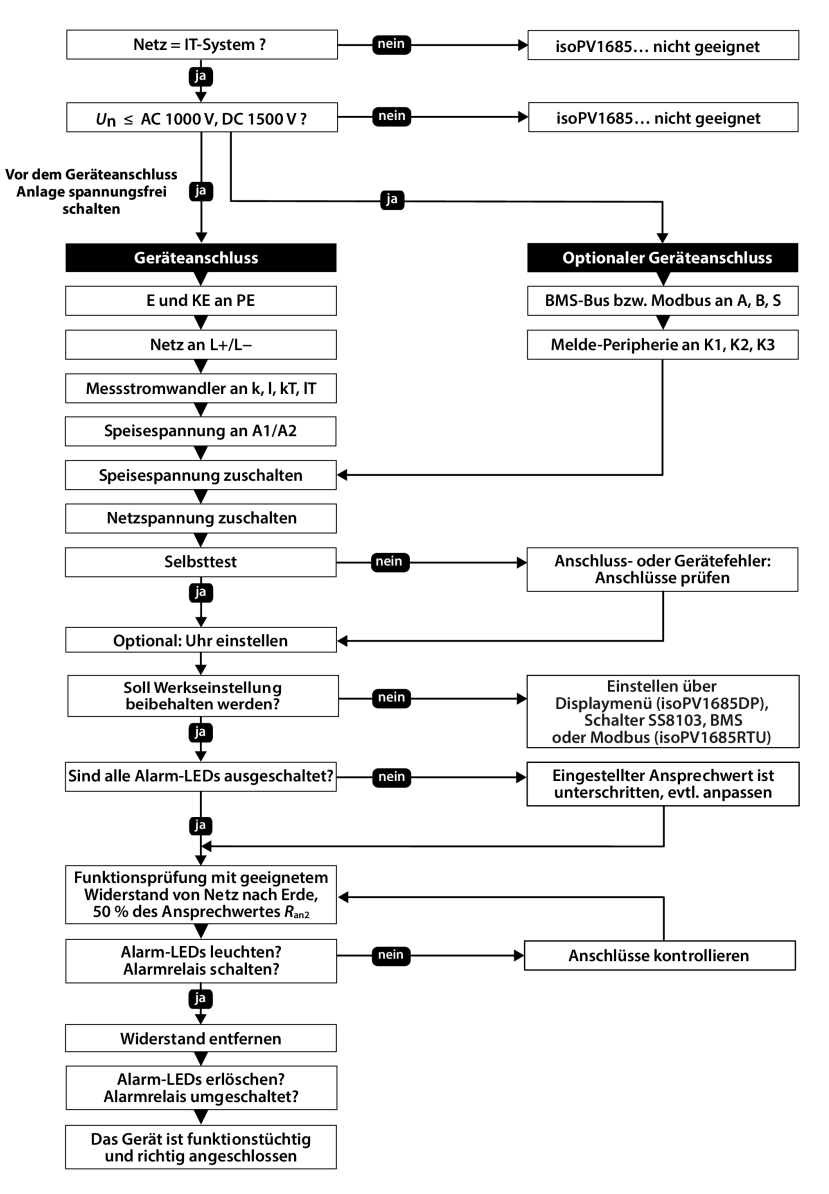

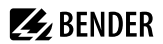

# 6.2 Inbetriebnahmeschema mit Isolationsfehlersuche

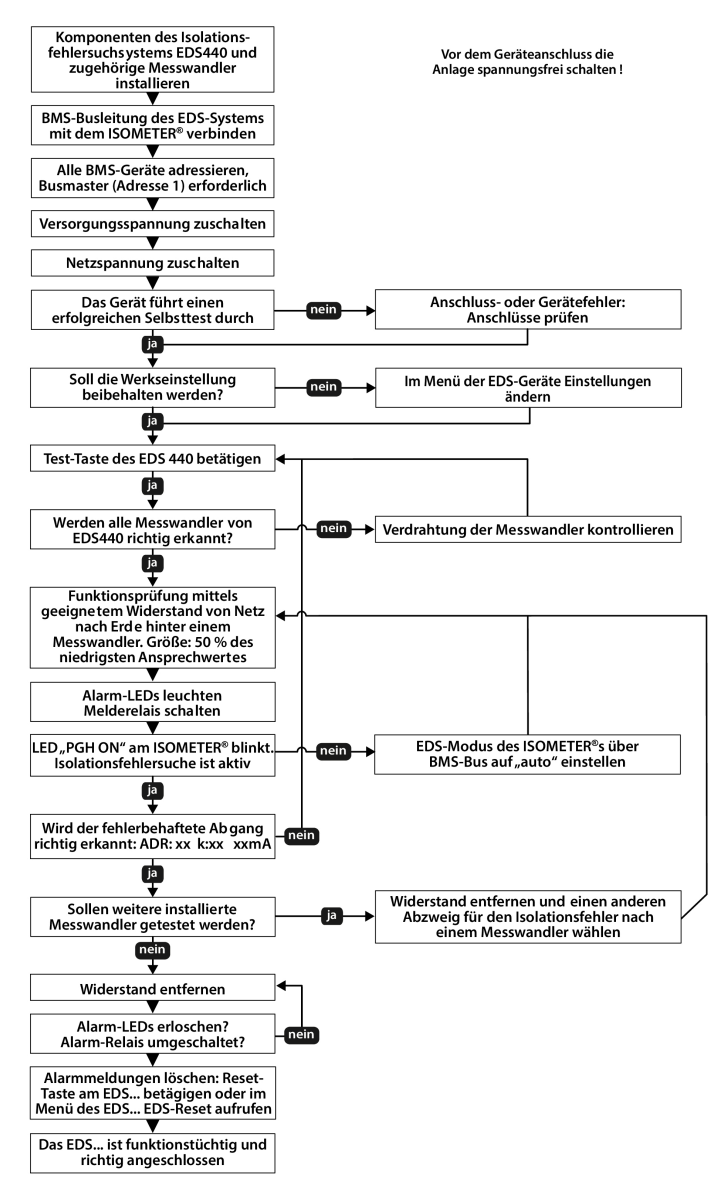

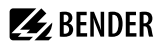

# 6.3 Erstinbetriebnahme

Folgen Sie den Anweisungen des Inbetriebnahme-Assistenten auf dem Display.

### Sprache einstellen

Die hier eingestellte Sprache wird im Menü und bei Meldungen des Gerätes verwendet.

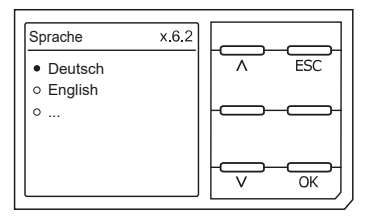

## Datum und Uhrzeit einstellen

Nur wenn das richtige Datum und die richtige Uhrzeit eingestellt ist, können Alarmmeldungen im Historienspeicher und der Verlauf des Isolationswiderstandes im isoGraph richtig zugeordnet werden.

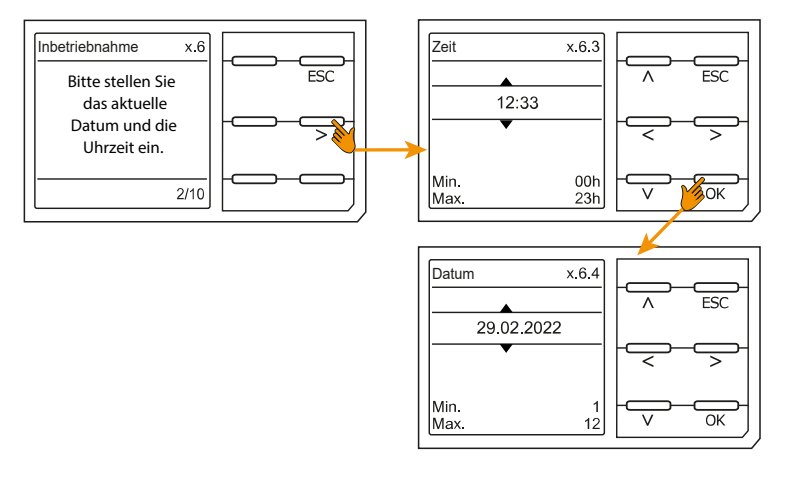

### **Profil einstellen**

Um das Isolationsüberwachungsgerät optimal auf das zu überwachende Netz einzustellen, können Sie hier ein zu Ihrer Anlage passendes Profil auswählen. Eine Übersicht über die Profile finden Sie im Kapitel 10.1 Geräteprofile .

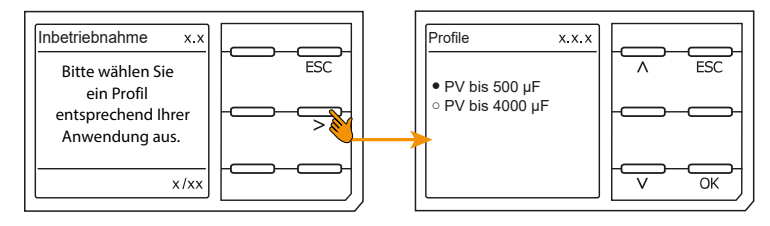

#### Ansprechwerte einstellen

Hier können Sie den Ansprechwert für die Vorwarnung einstellen.

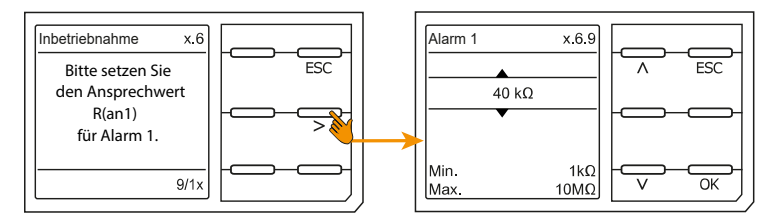

Hier können Sie den Ansprechwert für den Alarm einstellen.

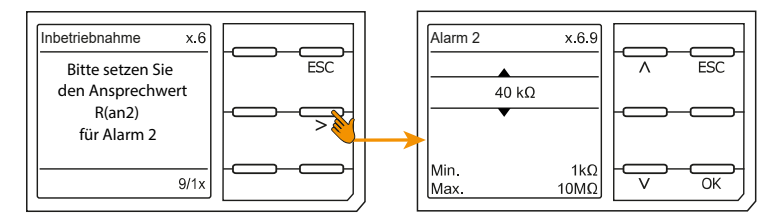

### **EDS Modus**

Stellen Sie den Modus für die Isolationsfehlersuche auf "manuell", "automatisch" oder "1 Umlauf".

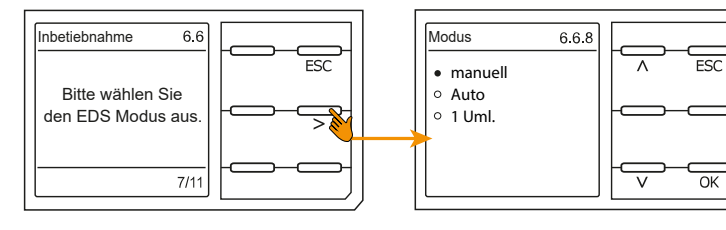

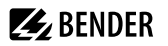

#### **EDS Strom einstellen**

Stellen Sie den maximalen Prüfstrom ein.

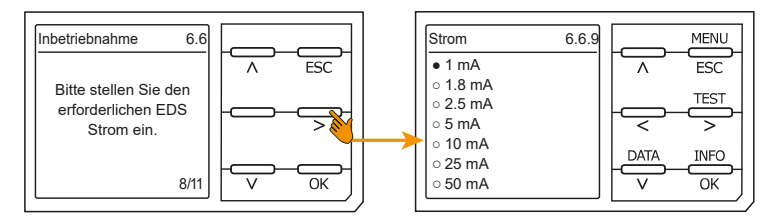

- EDS441: 1...5 mA
- EDS440: 10...50 mA

### TEST

Starten Sie den Gerätetetest.

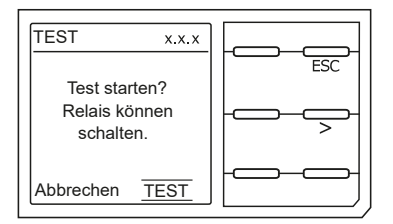

Während des Tests schalten alle Relais und die LEDs ALARM 1 und ALARM2 leuchten kurz.

# 7 Anzeige

# 7.1 Normalanzeige

Im Normalbetrieb zeigt das ISOMETER<sup>®</sup> die Meldung **OK** und darunter den aktuell gemessenen Isolationswiderstand.

|       | Signalqualität der Messung passt zum ausgewählten Profil<br>Je besser die Signalqualität, desto schneller und genauer kann das Gerät messen.   |
|-------|----------------------------------------------------------------------------------------------------|
| - = 0 | Signalqualität der Messung passt nicht zum ausgewählten Profil<br>Wählen Sie ein anderes Messprofil aus.<br>(Siehe "Geräteprofile", Seite 63.) |
|       | Fortschrittsbalken zwischen zwei Messimpulsen                                                                                                  |

In der untersten Displayzeile werden die eingestellten Ansprechwerte für  $R_{an1}$  und  $R_{an2}$  angezeigt.

Im unten dargestellten Beispiel ist  $R_{an1} = 40 \text{ k}\Omega \text{ und } R_{an2} = 10 \text{ k}\Omega$ .

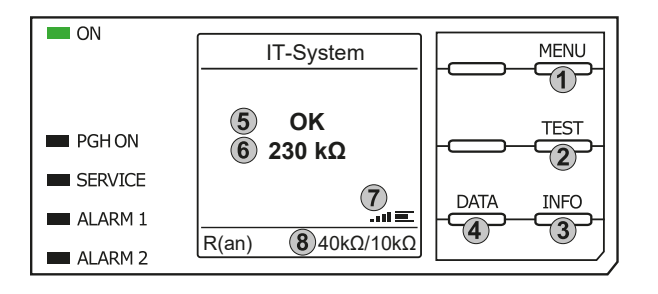

### Tastenfeld

- 1. Menüanwahl
- 2. Start Test
- 3. Geräteinformationen
- 4. Grafische Darstellung der Messdaten Anzeige
- 5. System Zustand
- 6. aktuelle Messwert
- 7. Signalqualität und Fortschrittsbalken
- 8. Aktuelle Einstellwerte Vorwarnung und Alarm

# 7.2 Fehleranzeige (aktiv)

Ein aktiver Fehler wird mit dem allgemeinen Warnzeichen angezeigt. Der obere Teil des Displays wird orange und zeigt die Fehlermeldung an.

Je nach Fehlertyp, werden die LEDs ALARM 1, ALARM 2 oder SERVICE aktiviert.

Im folgenden Beispiel wird ein Widerstand erkannt. Da die eingestellten Ansprechwerte von R<sub>an1</sub> und R<sub>an2</sub>

beide unterschritten sind, wurden ALARM 1 und ALARM 2 ausgelöst.

Sollte es zu mehreren Fehlermeldungen gekommen sein, können Sie mit den Tasten ^ und V die aufgetretenen Fehler anzeigen.

Wird R<sub>an1</sub> in einem DC-Netz unterschritten oder wird in einem AC-Netz eine DC-Verlagerung erkannt, dann wird im Display zusätzlich die Information über die DC-Verlagerung angezeigt.

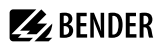

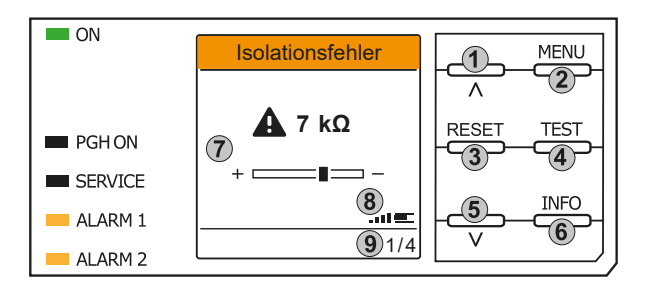

# 7.3 Fehleranzeige (inaktiv)

Ein inaktiver Fehler wird mit einem eingekreisten i angezeigt. Sind mehrere Fehler aufgetreten, wird zusätzlich die Anzahl der Fehler angezeigt.

Die Meldung gibt an, dass es in der Vergangenheit zu einem Fehler gekommen war, sich das Gerät jedoch nicht mehr im aktiven Fehlerzustand befindet.

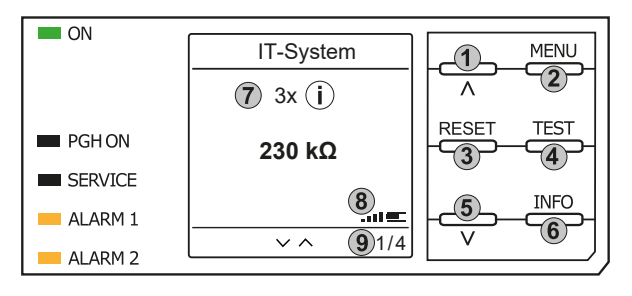

Tastenfeld

Tastenfeld

1. 2

3.

4.

5

6.

7.

8

9

Anzeiae

vorheriger Fehler

Menüanwahl Fehler bestätigen

Test starten

nächster Fehler

x-ter Fehler von

Geräteinformationen

Anzeige Fehlerwert und DC-Shift

Signalqualität und Fortschrittsbalken

- 1. vorherige Fehlermeldung
- 2. Menüanwahl
- 3. Fehler quittieren
- 4. manuellen Gerätetest vornehmen
- 5. nächste Fehlermeldung
- 6. Geräteinformationen

#### Anzeige

- 7. Anzahl aufgetretener Fehler und Fehler
- 8. Signalqualität & Messimpulse
- 9. Nummer des ausgewählten Fehlers/ Anzahl der Fehlermeldungen

Sollte es zu mehreren Fehlermeldungen gekommen sein, können Sie mit den Tasten V und A durch die aufgetretenen Fehler navigieren. Zusätzlich zur Art des Fehlers und seinem Alarmwert können Sie erkennen, wann der Fehler aufgetreten ist und wie lange er aktiv war.

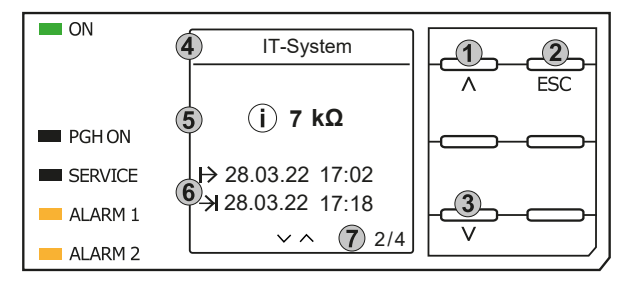

#### Tastenfeld

- 1. vorherige Fehlermeldung
- 2. Ansicht verlassen
- 3. nächste Fehlermeldung

#### Anzeige

- 4. Fehlerbeschreibung
- 5. Alarmwert
- 6. Fehler gekommen / Fehler gegangen
- 7. Nummer des selektierten Fehlers/ Anzahl der Fehlermeldungen

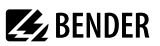

# 7.4 Fehlermeldung bestätigen

Um die Fehlermeldung zu bestätigen und in die Normalanzeige des ISOMETER®s zurückzukehren, müssen Sie alle Fehler mit der Taste **RESET** quittieren.

Dabei gilt, dass Fehlermeldungen nur dann zurückgesetzt werden können, wenn deren Fehlerursache behoben ist.

Drücken Sie die Taste **RESET**, anschließend > und **OK**, um den Fehlerspeicher zu löschen. Anschließend kehrt das ISOMETER<sup>®</sup> zur Normalanzeige zurück.

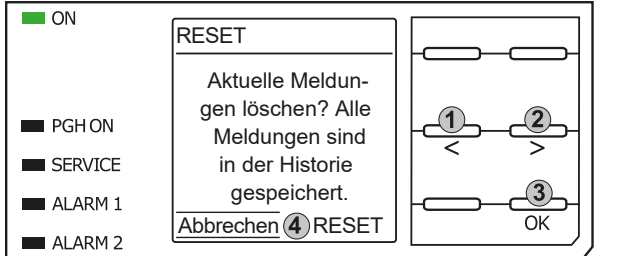

Tastenfeld

- 1. Abbrechen auswählen.
- 2. RESET auswählen.
- 3. Funktion bestätigen.

Anzeige

4. Funktionen Abbrechen / Reset

## 7.5 Historienspeicher

Im Historienspeicher werden bis zu 1023 Alarmmeldungen und Gerätefehler mit einem Zeitstempel abgespeichert. Wird der Historienspeicher gelöscht, wird auch der minimal gemessene Isolationswiderstand  $R_{\min}$  in der Anzeige *Daten - isoGraph* zurückgesetzt.

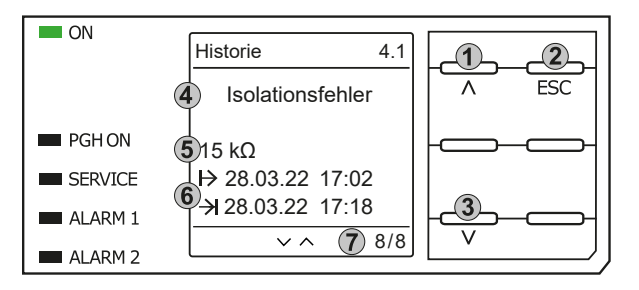

#### Tastenfeld

- 1. Nächste Meldung
- 2. Ansicht verlassen
- 3. Vorherige Meldung

#### Anzeige

- 4. Fehlerbeschreibung
- 5. Alarmwert
- 6. Fehler gekommen / Fehler gegangen
- 7. Nummer des selektierten Fehlers/Anzahl der Fehlermeldungen

# 7.6 Data - isoGraph

Der isoGraph stellt den zeitlichen Verlauf des Isolationswiderstandes dar. Es stehen folgende Skalierungen für die Zeitachse zur Verfügung: Stunde, Tag, Woche, Monat und Jahr. Die Messwerte für die einzelnen Darstellungen werden jeweils in einem separaten Speicher hinterlegt. Für die Darstellung des Graphen auf dem Display stehen jeweils 100 Messwerte zur Verfügung. Hieraus ergibt sich die jeweilige Auflösung (Abtastung) des Graphen.

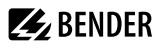

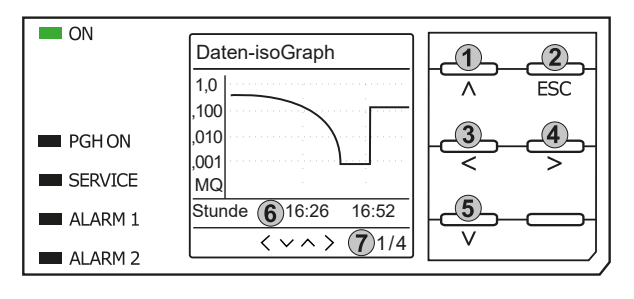

#### Tastenfeld

- Wechsel zur vorherigen Messwertübersicht
- 2. Ansicht verlassen
- 3. Skalierung ändern (Detail)
- 4. Skalierung ändern (Übersicht)
- 5. Wechsel zur nachfolgenden Messwertübersicht

#### Anzeige

- 6. Aktuelle Zeitskalierung
- 7. x.te Ansicht von ...

# 7.7 Isolationsfehlersuche

Im aktivierten EDS-Modus zeigt das ISOMETER<sup>®</sup> die Meldung **Iso.Fehlersuche**. Darunter zeigt es auf der linken Seite, welcher EDS-Modus aktiviert ist. Rechts zeigt es den Polaritätswechsel der Messpulse mit dazwischenliegender Pause an. Die verschiedenen Pulsphasen werden durch die jeweiligen Symbole angezeigt.

|      | positiver Messpuls                                                                                    |
|------|----------------------------------------------------------------------------------------------------|
| Ξ    | Pause                                                                                                 |
| 면    | negativer Messpuls                                                                                    |
| ~~~~ | Die Isolationsfehlersuche wurde manuell dauerhaft gestartet. Es findet keine Isolationsmessung statt. |
| 43 s | Isolationsfehlersuche im Modus auto und 1 Umlauf. Ablaufende Zeit eines Messzyklus.                   |
|      | Zeit kann nicht angegeben werden.                                                                     |

# i

#### Anzeige bei niederfrequenten Messvorgängen

Im LAB-Verfahren kann der Puls bis zu einer Minute dauern. Daher ist kein ständiges Wechseln der Anzeigesymbole zu sehen. Die jeweiligen Symbole sind für die Pulszeit von bis zu 1 Minute durchgängig.

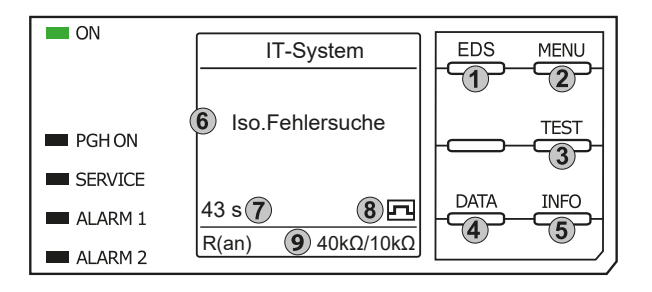

Tastenfeld

- 1. Start EDS
- 2. Menüanwahl
- 3. Start Test
- 4. Grafische Darstellung des Isolationsniveaus
- 5. Geräteinformationen

#### Anzeige

- 6. Funktionsname
- 43 s: Isolationsfehlersuche im Modus auto oder 1 Umlauf.
   ∞s: Isolationsfehlersuche wurde
  - manuell gestartet.
- 8. Messpulsphase
- 9. Ansprechwerte für Vorwarnung und Alarm

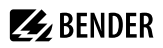

Wurde ein Isolationsfehler erkannt, so wechselt die Anzeige zum Fehlermodus. Die Kopfzeile ist bei aktivem Fehler orange unterlegt, die Anzahl vorhandener Fehler und die laufende Isolationsfehlersuche werden dargestellt.

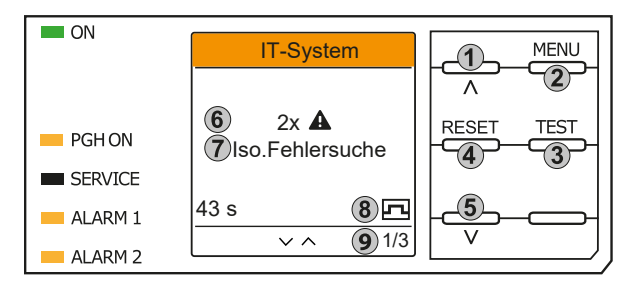

#### Tastenfeld

- 1. vorheriger Fehler
- 2. Menüanwahl
- 3. Start Test
- 4. Fehler bestätigen
- 5. nächster Fehler

#### Anzeige

- 6. Anzahl der Fehler
- 7. Fehlerangabe
- 8. Messpulsphase
- 9. x.ter Fehler von ...

# 8 Einstellungen

# 8.1 Bedienung und Navigation

## Menüanwahl

Aktivieren des Menüs erfolgt mit der Taste MENU.

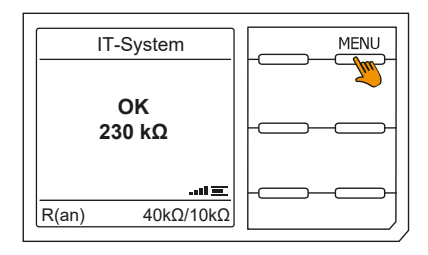

# Anwahl von Untermenüs

Mit den Tasten A und V wählen Sie die Optionen an. Für die angewählten Optionen erfolgt mit der Taste > oder **OK** ein Spung in das nächste Untermenü. Verlassen des Menüs erfolgt mit der Taste < oder **ESC**. Sprung auf die Startseite erfolgt mit Drücken der Taste **ESC** für 2 Sekunden.

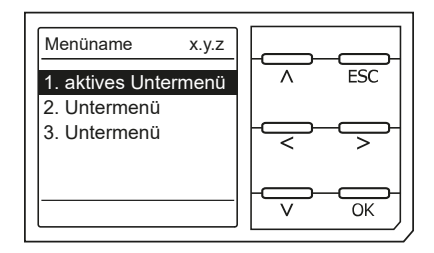

### Listenauswahl

Die Auswahl von Werten einer vorgegebenen Liste (Menü) erfolgt mit den Tasten V und A. Der aktuelle Wert ist durch einen schwarzen Menüpunkt gekennzeichnet. Bestätigen Sie den Wert mit der Taste **OK**. Verlassen der Listenauswahl erfolgt mit der Taste **ESC**.

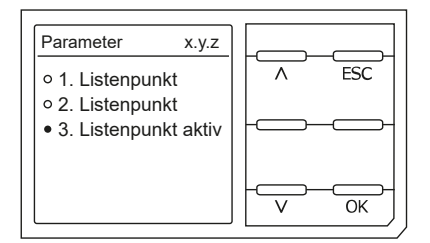

# Parameteranwahl und Werteinstellung

Die Parameteranwahl erfolgt mit den Tasten < und >. Der aktuelle Parameter ist hervorgehoben. Werte lassen sich mit den Tasten V und ^ verändern und mit der Taste **OK** bestätigen. Verlassen der Texteingabe erfolgt mit der Taste **ESC**.

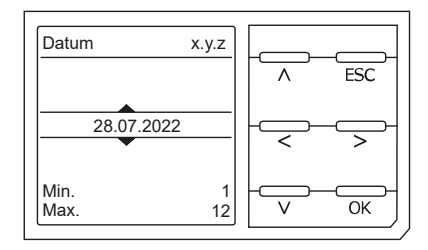

### Zeicheneingabe

Mit den Tasten V (vorwärts) und A (rückwärts) ändern Sie das hervorgehobene Zeichen. Mit der Taste > gelangen Sie zur nächsten Position.

Um ein eingegebenes Zeichen zu löschen, wählen Sie es mit den Tasten < und > aus und wählen dann mit den Tasten ^ und V die Löschfunktion **del** aus. Bestätigen Sie Ihren eingegebenen Text mit **OK**. Verlassen der Zeicheneingabe erfolgt mit der Taste **ESC**.

#### Mehrfachauswahl

Mit den Tasten ^ und V wählen Sie die Optionen (**Alle auswählen, Keine Auswahl, Auswahl umkehren**) und die Kanäle aus. Jede Auswahl ist mit der Taste **OK** zu bestätigen.

Für die angewählten Kanäle erfolgt mit der Taste > die Aktivierung oder ein Spung in das nächste Untermenü. Verlassen des Menüs erfolgt mit der Taste **ESC**.

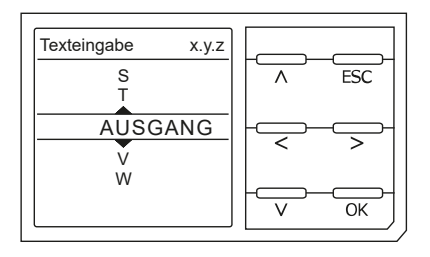

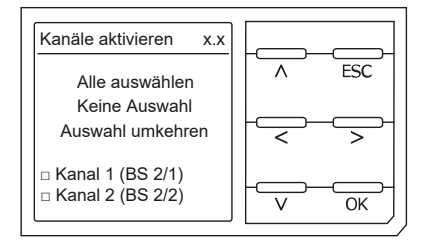

# 8.2 Menüstruktur isoPV1685DP

| 1. | Alarmeinstellungen |    |                           |         |                           |
|----|--------------------|----|---------------------------|---------|---------------------------|
|    |                    | 1. | Isolation Alarm           |         |                           |
|    |                    | 2. | Profil                    |         |                           |
|    |                    | 3. | Gerät                     |         |                           |
|    |                    | 4. | Ankoppelüberwachung       |         |                           |
|    |                    | 5. | Netzfrequenz              |         |                           |
|    |                    | 6. | Eingänge                  |         |                           |
|    |                    |    |                           | 1.      | Digital 1                 |
|    |                    |    |                           | 2.      | Digital 2 siehe Digital 1 |
|    |                    | 7. | Ausgänge                  |         | 5 5                       |
|    |                    |    |                           | 1.      | Relais 1                  |
|    |                    |    |                           | 2.      | Relais 2 siehe Relais 1   |
|    |                    |    |                           | 3.      | Summer                    |
| 2. | EDS                |    |                           |         |                           |
|    |                    | 1. | Allgemein                 |         |                           |
|    |                    |    | 5                         | 1.      | Modus                     |
|    |                    |    |                           | 2.      | Strom                     |
|    |                    | 2. | Kanäle scannen            |         |                           |
|    |                    | 3. | Kanal aktivieren          |         |                           |
|    |                    | 4. | Gruppeneinstellungen      |         |                           |
|    |                    |    | a approximate state a gra | 1       | Kanalanwahl               |
|    |                    |    |                           | 2       | Ausgänge                  |
|    |                    |    |                           | 3       | Digitaler Fingang         |
|    |                    |    |                           | 4       | Geräteeinstellungen       |
|    |                    | 5  | Kanal                     |         | Genteenistenungen         |
|    |                    | 5. | Kana                      | 1       | Name                      |
|    |                    |    |                           | 2       | Wandlerüberwachung        |
|    |                    |    |                           | 2.      | Ansprachwert I(AL)        |
|    |                    |    |                           | J.<br>⊿ | Ansprechwert I(An)        |
|    |                    | 6  | Ausgänge                  | ч.      | Anspiechweit (Δh)         |
|    |                    | 0. | Nusgange                  | 1       | Sammelrelais              |
|    |                    |    |                           | 2       | Kanalrelais               |
|    |                    |    |                           | 2.      | Summer                    |
|    |                    |    |                           | з.<br>⊿ | Digitalor Aucaang         |
|    |                    | 7  | Eingänge                  | 4.      | Digitaler Ausgang         |
|    |                    | 7. | Lingange                  | 1       | Moduc                     |
|    |                    |    |                           | ו.<br>ר | t(cn)                     |
|    |                    |    |                           | 2.      | ((01))<br>+(-ff)          |
|    |                    |    |                           | э.<br>4 | (UII)                     |
|    |                    | 0  | Corët                     | 4.      | гипкиоп                   |
|    |                    | δ. | Geral                     |         | NILLER                    |
|    |                    |    |                           | 1.      | Name                      |
|    |                    |    |                           | 2.      | Ingger                    |
|    |                    | •  |                           | 3.      | Fehlerspeicher            |
|    |                    | 9. | Service                   |         |                           |

| 3. | Daten Messwerte     |    |                    |
|----|---------------------|----|--------------------|
| 4. | Steuerung           |    |                    |
|    |                     | 1. | Test               |
|    |                     | 2. | Reset              |
|    |                     | 3. | EDS                |
| 5. | Historie            |    |                    |
|    |                     | 1. | Historie           |
|    |                     | 2. | Löschen            |
| 6. | Geräteeinstellungen |    |                    |
|    |                     | 1. | Sprache            |
|    |                     | 2. | Uhr & Datum        |
|    |                     | 3. | Schnittstelle      |
|    |                     | 4. | Anzeige            |
|    |                     | 5. | Passwort           |
|    |                     | 6. | Inbetriebnahme     |
|    |                     | 7. | Werkseinstellungen |
|    |                     | 8. | Service            |
| 7. | Info                |    |                    |

# 8.3 Einstellungen im Gerätemenü

# 8.3.1 Alarmeinstellungen

In den Alarmeinstellungen können Sie die Grenzwerte für die Isolationswiderstände von Alarm 1 und Alarm 2 festlegen und an das Benutzungsprofil des ISOMETER®s anpassen. Um Einstellungen vornehmen zu können, müssen Sie ein Gerätepasswort eingeben.

# 8.3.1.1 Isolation Alarm

Im Menü **Isolation Alarm** können Sie die Grenzwerte für **Alarm 1** und **Alarm 2** des ISOMETER<sup>®</sup>s einstellen. Die Aktivierung bzw. Deaktivierung der beiden Alarmstufen  $R_{an1}$  für **Alarm 1** und  $R_{an2}$  für **Alarm 2** können Sie in der folgenden Grafik ablesen.

Ein Alarm wird inaktiv, wenn er die Hysterese des eingestellten Auslösewertes überschritten hat.

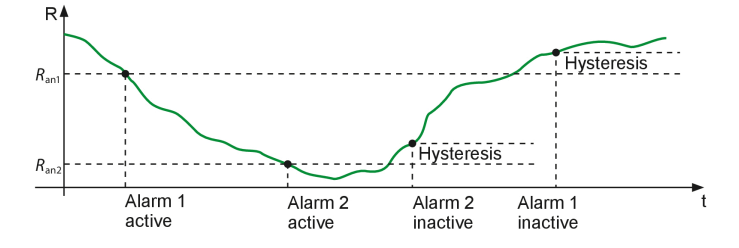

### Menüpunkt: Alarm 1

Für Alarm 1 kann ein Isolationswiderstand von 1 k $\Omega$ ...10 M $\Omega$  unabhängig von Alarm 2 eingestellt werden.

### Menüpunkt: Alarm 2

Für Alarm 2 kann ein Isolationswiderstand von 1 k $\Omega$ ...10 M $\Omega$  unabhängig von Alarm 1 eingestellt werden.

### Menüpunkt: Fehlerspeicher

Automatisches Zurücksetzen von inaktiven Fehlern an den Ausgängen Relais 1, Relais 2:

- ein Wird ein Fehler inaktiv, bleiben die programmierten Ausgänge im Fehlerzustand bis das System manuell zurückgesetzt wird.
- aus Wird ein Fehler inaktiv, wechseln die programmierten Ausgänge den Zustand selbsttätig.

### 8.3.1.2 Profil

Passen Sie den Einsatzbereich des ISOMETER®s auf Ihr Netzprofil an. Eine Beschreibung der Profile finden Sie im Kapitel "Geräteprofile", Seite 63.

Zur Wahl stehen:

| PV bis 500 μF  | Geeignet für Netze mit hohen Ableitkapazitäten                                              |
|----------------|---------------------------------------------------------------------------------------------|
|                | Messbereichsgrenze: 200 kΩ                                                                  |
| PV bis 4000 μF | Geeignet für Netze mit sehr hohen Ableitkapazitäten wie z. B. in großen Photovoltaikanlagen |
|                | Messbereichsgrenze: 50 k $\Omega$                                                           |

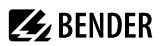

### 8.3.1.3 Gerät

Schalten Sie die Messung des Isolationswiderstandes des ISOMETER®s aktiv oder inaktiv:

 Aktiv Das Gerät ist aktiv.
 Inaktiv Das Gerät führt keine Messung des Isolationswiderstandes durch und wird vom überwachenden Netz getrennt (Netzabtrennung). Das IT-System wird nicht überwacht! Auf dem Display erscheint die Meldung Gerät inaktiv Die LEDs ALARM1 und ALARM2 leuchten.

### 8.3.1.4 Ankoppelüberwachung

Das ISOMETER<sup>®</sup> führt eine permanente Überwachung der Ankopplung an spannungsführenden Systemen durch. Die Ankoppelüberwachung an spannungslosen Systemen wird alle 24 Stunden durchgeführt. Diese Überwachung können Sie aktivieren oder deaktivieren.

- ein Die Ankoppelüberwachung ist eingeschaltet.
- aus Die Ankoppelüberwachung ist ausgeschaltet.

#### 8.3.1.5 Netzfrequenz

Diese Einstellung dient zur idealen Einstellung der Messparameter.

- 50 Hz Die Netzfrequenz wird auf 50 Hz ±1 Hz parametriert.
- 60 Hz Die Netzfrequenz wird auf 60 Hz ±1 Hz parametriert. Durch Einstellung dieser Frequenz wird die Spannungsmessung u.U. deaktiviert.

### 8.3.1.6 Eingänge

Das ISOMETER® isoPV1685DP stellt insgesamt 2 digitale Eingänge (I1, I2) zur Verfügung, die Sie frei parametrieren können.

#### 8.3.1.6.1 Digitale Eingänge

Die digitalen Eingänge können mit den folgenden Parametern eingestellt werden:

#### Modus

Der Betriebsmodus des digitalen Eingangs kann mit folgenden Werte eingestellt werden

• High-aktiv

Ein Ereignis wird ausgeführt, wenn der digitale Eingang einen Flankenwechsel von low nach high erfährt.

Reaktionszeit t(on) / t(off) nach einem Einschaltsignal.

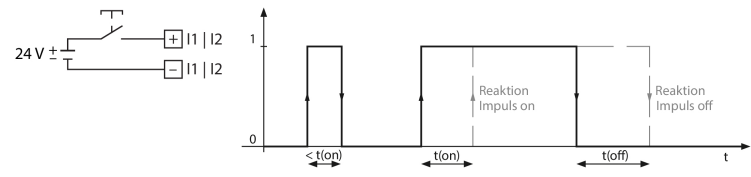

Low-aktiv

Ein Ereignis wird ausgeführt, wenn der digitale Eingang einen Flankenwechsel von high nach low erfährt.

Reaktionszeit t(on) / t(off) nach einem Abschaltsignal.
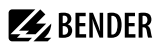

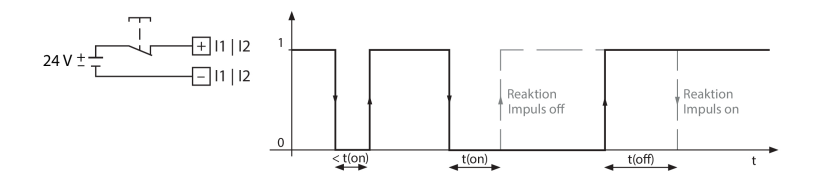

## t(on)

Die Reaktionszeit t(on) nach einem Einschaltsignal können Sie von 100 Millisekunden bis 5 Minuten einstellen.

## t(off)

Die Reaktionszeit t(off) nach einem Ausschaltsignal können Sie von 100 Millisekunden bis 5 Minuten einstellen.

## Funktion

Die Funktion der digitalen Eingänge des ISOMETER®s können unterschiedlich parametrieren:

| • aus                    | Digitaleingang ohne Funktion                                                                                                    |
|--------------------------|----------------------------------------------------------------------------------------------------|
| • TEST                   | Selbsttest des Gerätes                                                                                                    |
| • RESET                  | Zurücksetzen von Fehler- und Alarmmeldungen                                                                                                    |
| • Gerät deaktivieren     | Das Gerät führt KEINE Messung des Isolationswiderstandes durch, auf dem Display erscheint die Meldung "Gerät inaktiv". Das IT-System wird NICHT überwacht! |
|                          | Das Gerät koppelt sich über interne Netztrennschalter selbstständig von dem zu<br>überwachenden Netz ab.                                                   |
| Initiale Messung starten | Alle aufgenommenen Messwerte werden verworfen und eine neue Messung wird gestartet.                                                                        |
| Isolationsfehlersuche    | Die Isolationsfehlersuche wird gestartet.<br>Dazu muss der Digitaleingang aktiv sein.                                                                      |

## 8.3.1.7 Ausgänge

Das ISOMETER® stellt insgesamt 3 Alarmrelais zur Verfügung. Relais 1 und Relais 2 können mit den folgenden Parametern eingestellt werden:

## 8.3.1.7.1 Relais

## Relais 1 und 2

Die Relais können Sie mit folgenden Parametern einstellen:

## TEST

Den Funktionstest des Relais können Sie aktivieren oder deaktivieren. Dies betrifft nur den manuell durchgeführten Test und nicht den zyklischen Selbsttest des Gerätes:

- ein Der manuelle Test überprüft die Schaltfunktion der Relais
- aus Der manuelle Test überprüft nicht die Schaltfunktion der Relais

## Arbeitsweise

Die Arbeitsweise des Relais können Sie an die Anwendung anpassen:

| • N/C | Ruhestromschaltung der Kontakte 11-12-14 / 21-22-24            |
|-------|----------------------------------------------------------------|
|       | (Das Alarmrelais ist im fehlerfreien Zustand angezogen).       |
| • N/O | Arbeitsstromschaltung der Kontakte 11-12-14 / 21-22-24         |
|       | (Das Alarmrelais ist im fehlerfreien Zustand nicht angezogen). |
|       |                                                                |

## Relais 3

i

Das Relais 3 erscheint nicht im Gerätemenü. Die Arbeitsweise ist auf Ruhestrom eingestellt und kann nicht parametriert werden.

## 8.3.1.7.2 Summer

Den Summer können Sie mit den folgenden Parametern einstellen.

## TEST

Den Funktionstest des Summers können Sie aktivieren oder deaktivieren. Dies betrifft nur den manuell durchgeführten Test und nicht den zyklischen Selbsttest des Gerätes.

- ein Der manuelle Test lässt den Summer ertönen.
- aus Der manuelle Test lässt den Summer nicht ertönen.

## Funktionen

Die folgenden Funktionen können mit dem Summer verknüpft werden:

| 5               |                                                                                               |
|-----------------|-----------------------------------------------------------------------------------------------|
| aus             | Die Funktion wird nicht verwendet.                                                            |
| lso.Alarm 1     | Zustandswechsel des Ausgangs beim Unterschreiten des eingestellten Ansprechwertes $R_{an1}$ . |
| lso.Alarm 2     | Zustandswechsel des Ausgangs beim Unterschreiten des eingestellten Ansprechwertes $R_{an2}$ . |
| Anschlussfehler | Zustandswechsel des Ausgangs beim Auftreten einer der folgenden Anschlussfehler:              |
|                 | <ul> <li>Keine niederohmige Verbindung zwischen den Außenleitern.</li> </ul>                  |
|                 | <ul> <li>Keine niederohmige Verbindung der Klemmen E und KE zur Erde (PE).</li> </ul>         |
| Gerätefehler    | Zustandswechsel des Ausgangs bei einem internen Fehler des Gerätes.                           |
| Sammlealarm     | Zustandswechsel des Ausgangs bei allen auftretenden Alarm- und Fehlermeldungen.               |
| Gerät inaktiv   | Zustandswechsel des Ausgangs, wenn das Gerät über einen digitalen Eingang oder über das Menü  |
|                 | Steuerung deaktiviert wurde.                                                                  |
| Sammelalarm EDS | Zustandswechsel des Ausgangs bei allen auftretenden Alarm- und Fehlermeldungen eines EDS.     |

## 8.3.2 EDS (Isolationsfehlersuche)

## 8.3.2.1 Allgemein

## 8.3.2.1.1 Modus

Um Isolationsfehler lokalisieren zu können, wählen Sie einen der drei verfügbaren Modi für die Isolationsfehlersuche aus.

Manuell Im manuellen Modus startet die Isolationsfehlersuche nicht automatisch. Starten Sie die Isolationsfehlersuche, dann ist sie dauerhaft aktiv, ohne Berücksichtigung des Isolationswiderstandes und der Alarmmeldung des ISOMETER®s.

## 🛃 BENDER

 
 Auto
 Im auto-Modus startet die Isolationsfehlersuche automatisch, sobald der Ansprechwert von Alarm 2 des ISOMETER®s unterschritten wird. Die Isolationsfehlersuche wird für eine Isolationsmessung zyklisch unterbrochen. Ist der Isolationsfehler nach der Unterbrechung noch vorhanden, startet die Isolationsfehlersuche erneut. Die Isolationsfehlersuche stoppt erst, wenn Alarm 2 inaktiv wird. Tritt ein neuer Isolationsfehler auf, startet die Isolationsfehlersuche erneut automatisch.

 

 1 Uml.
 Im Modus 1Umlauf startet die Isolationsfehlersuche automatisch, sobald der Ansprechwert von Alarm 2 des ISOMETER®s unterschritten wird. Die Isolationsfehlersuche wird nach einem Zyklus gestoppt. Die Isolationsfehlersuche startet NICHT erneut automatisch, wenn der Isolationsfehler nach Ablauf des Zyklus noch vorhanden ist. Tritt ein neuer Isolationsfehler auf, startet die Isolationsfehlersuche für einen Zyklus erneut automatisch.

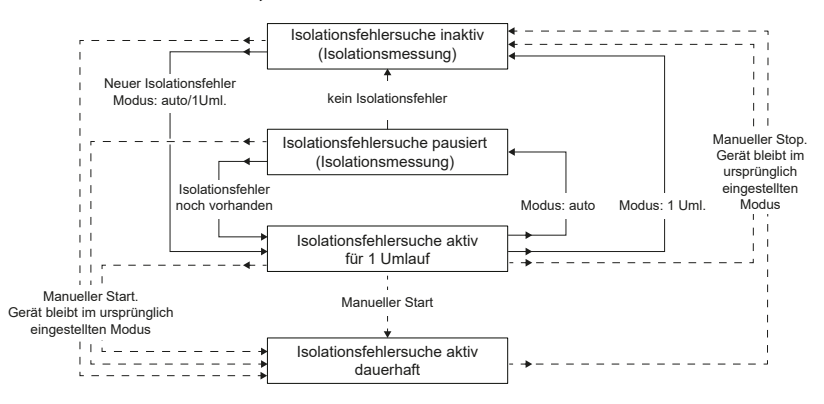

Führen Sie während einer manuell gestarteten Isolationsfehlersuche keinen manuellen Test durch, da dadurch die Isolationsfehlersuche abgebrochen wird.

## 8.3.2.1.2 Strom

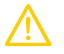

1

## VORSICHT! Zu hohe Prüfströme an empfindlichen Anlagenteilen

Durch den zwischen IT-System und Erde fließenden Prüfstrom kann es in empfindlichen Anlagenteilen, wie SPS oder Relais, zu Fehlsteuerungen kommen.

Stellen Sie sicher, dass die Höhe des Prüfstroms kompatibel mit der zu überwachenden Anlage ist.

Stellen Sie den maximalen Prüfstrom im ISOMETER<sup>®</sup> ein. Gerätespezifische maximale Prüfströme:

| EDS441   | EDS440  |
|----------|---------|
| • 1 mA   | • 5 mA  |
| • 1.8 mA | • 10 mA |
| • 2.5 mA | • 25 mA |
|          |         |

• 5 mA • 50 mA

## 8.3.2.2 Kanäle scannen

Für eine erfolgreiche Isolationsfehlersuche müssen alle aktiven Messkanäle ermittelt werden. Geben Sie an, ob Sie die Suche nach EDS-Messkanälen starten möchten.

- Abbrechen Bricht den Scanvorgang ab.
- Start Startet den Scanvorgang (Suche) nach EDS Kanälen.

## 8.3.2.3 Kanal aktivieren

Bei der Erstinbetriebnahme sind alle Kanäle inaktiv. Bevor Sie Kanäle einstellen können, müssen Sie sie in diesem Menü aktivieren. Wählen Sie aus, welche Messkanäle Sie aktivieren möchten.

Eine Mehrfachauswahl ist möglich:

| Alles auswählen        | Alle Kanäle werden ausgewählt.         |
|------------------------|----------------------------------------|
| Keine Auswahl          | Kein Kanal wird ausgewählt.            |
| Auswahl invertieren    | Die bisherige Auswahl wird invertiert. |
| 🗹 Kanal 1 (BS 2/1)     | Kanal ist ausgewählt.                  |
| <br>Kanal 12 (BS 2/12) | Kanal ist nicht ausgewählt.            |

Mit ^ und V navigieren Sie zum gewünschten Auswahlpunkt.

Mit OK bestätigen Sie Ihre Auswahl.

Mit > werden die ausgewählten Kanäle aktiviert.

## 8.3.2.4 Gruppeneinstellungen

Nutzen Sie die Gruppeneinstellungen, um die Einstellungen für mehrere EDS oder EDS-Kanäle gleichzeitig vorzunehmen oder um Einstellungen auszulesen.

Möchten Sie Einstellungen für jedes einzelne EDS oder jeden einzelnen EDS-Kanal vornehmen, dann lesen Sie weiter unter den Menüs "Kanal [Konfiguration]", Seite 46 bis "Gerät", Seite 51.

## Anzeige von Werten in den Gruppeneinstellungen

Bei jeder Öffnung der Gruppenkonfiguration ist die Anzeige aller Einstellungen auf --, unabhängig der realen Werte, die gerade festgelegt sind. Die Anzeige von Parameterwerten erfolgt nur unmittelbar, nachdem der Parameter gesetzt und das entsprechende Menü nicht verlassen wurde. Um die Werte der einzelnen EDS zu sehen, gehen Sie in die Menüs "Kanal [Konfiguration]", Seite 46 bis "Gerät", Seite 51.

## 8.3.2.4.1 Kanal

Bevor Sie einen Messkanal einstellen können, müssen Sie ihn aktivieren.

Eine Mehrfachauswahl ist möglich:

| Alles auswählen        | Alle Kanäle werden ausgewählt.         |
|------------------------|----------------------------------------|
| Keine Auswahl          | Kein Kanal wird ausgewählt.            |
| Auswahl invertieren    | Die bisherige Auswahl wird invertiert. |
| 🗹 Kanal 1 (BS 2/1)     | Kanal ist ausgewählt.                  |
| <br>Kanal 12 (BS 2/12) | Kanal ist nicht ausgewählt.            |

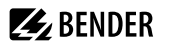

Mit ^ und V navigieren Sie zum gewünschten Auswahlpunkt.

Mit OK bestätigen Sie Ihre Auswahl.

Mit > aktivieren Sie die ausgewählten Messkanäle und gelangen zu deren Einstellungen.

## • Wandler

Stellen Sie den verwendeten Wandlertyp ein.

**TYP A** W... / WR... / WS...

TYP AB W...AB

## Wandlerüberwachung

Bei aktivierter Wandlerüberwachung wird ein Fehler gemeldet, sobald an einem Wandler eines aktivierten Kanals ein Fehler auftritt (Kurzschluss oder Unterbrechung).

ein Wandlerüberwachung ist eingeschaltet.

aus Wandlerüberwachung ist ausgeschaltet.

## Ansprechwert I<sub>ΔL</sub>

Stellen Sie den Ansprechwert für den Alarm für die Isolationsfehlersuche ( $I_{\Delta L}$ ) zwischen 200 µA und 10 mA ein. Der Ansprechwert muss unterhalb des eingestellten Prüfstroms liegen.

## Ansprechwert I<sub>Δn</sub>

Stellen Sie den Ansprechwert für den Alarm für Differenzstrommessung ( $I_{An}$ ) zwischen 100 mA und 10 A ein.

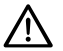

## HINWEIS!

Die zulässigen Ansprechwerte und die Ansprechempfindlichkeit hängen vom angeschlossenen Isolationsfehlersuchgerät (EDS) ab.

## 8.3.2.4.2 Ausgänge

Einstellungen für die Ausgänge des EDS und des IOM441-S vornehmen.

- Sammelrelais
- Kanalrelais
- Summer
- Dig.Ausgang

## Menüpunkt: Sammelrelais

Auswahl der Relais, die Sie einstellen möchten.

| Alles auswählen     | Alle Kanäle werden ausgewählt.                     |
|---------------------|----------------------------------------------------|
| Keine Auswahl       | Kein Kanal wird ausgewählt.                        |
| Auswahl invertieren | Die bisherige Auswahl wird invertiert (umgekehrt). |
| 🗹 Relais 1 (BS 2/1) | Relais wird ausgewählt.                            |
| Relais 2 (BS 2/2)   | Relais wird nicht ausgewählt.                      |

Mit ^ und V navigieren Sie zum gewünschten Auswahlpunkt.

Mit OK bestätigen Sie Ihre Auswahl.

Mit > aktivieren Sie die ausgewählten Relais und gelangen zu deren Einstellungen.

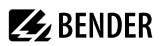

## • Test

Manuellen Funktionstest des Relais aktivieren oder deaktivieren.

- ein Der manuelle Test überprüft die Schaltfunktion der Relais
- aus Der manuelle Test überprüft nicht die Schaltfunktion der Relais.

## Arbeitsweise

Die Arbeitsweise des Relais können Sie an die Anwendung anpassen.

| N/C               | Normally closed - Ruhestromschaltung.                        |  |
|-------------------|--------------------------------------------------------------|--|
|                   | Das Alarmrelais ist im fehlerfreien Zustand angezogen.       |  |
| N/O Normally oper | Normally opened - Arbeitsstromschaltung                      |  |
|                   | Das Alarmrelais ist im fehlerfreien Zustand nicht angezogen. |  |

## Funktionen 1 bis 3

Einem Ausgang können Sie bis zu 3 Funktionen zuordnen. Die Funktionen sind mit einer ODER-Verknüpfung verbunden.

| Funktion 1 |    |          |
|------------|----|----------|
| Funktion 2 | ≥1 | Reaktion |
| Funktion 3 |    |          |

| aus             | Die Funktion wird nicht verwendet.                                             |  |
|-----------------|--------------------------------------------------------------------------------|--|
| Ι <sub>ΔL</sub> | Zustandswechsel des Ausgangs bei Isolationsfehler auf einem Messkanal (EDS-    |  |
|                 | Funktion)                                                                      |  |
| I <sub>Δn</sub> | Zustandswechsel des Ausgangs bei Überschreitung des Differenzstromes (RCM-     |  |
|                 | Funktion)                                                                      |  |
| Gerätefehler    | Zustandswechsel des Ausgangs bei einem internen Fehler des Gerätes.            |  |
| Anschlussfehler | Zustandswechsel des Ausgangs bei folgenden Anschlussfehlern der Wandler:       |  |
|                 | Messstromwandler defekt                                                        |  |
|                 | Anschlussleitung unterbrochen                                                  |  |
|                 | Anschlussleitung kurzgeschlossen                                               |  |
| Sammelalarm     | Zustandswechsel des Ausgangs bei allen auftretenden Alarm- und Fehlermeldungen |  |
|                 | (I <sub>AI</sub> -Alarm, I <sub>An</sub> -Alarm, Anschluss- und Gerätefehler). |  |

## Menüpunkt: Kanalrelais

Auswahl der Relais, die Sie einstellen möchten.

| Alles auswählen     | Alle Kanäle werden ausgewählt.                     |
|---------------------|----------------------------------------------------|
| Keine Auswahl       | Kein Kanal wird ausgewählt.                        |
| Auswahl invertieren | Die bisherige Auswahl wird invertiert (umgekehrt). |
| 🗹 Relais 1 (BS 2/1) | Relais wird ausgewählt.                            |
| 🗌 Relais 2 (BS 2/2) | Relais wird nicht ausgewählt.                      |

Mit ^ und V navigieren Sie zum gewünschten Auswahlpunkt.

Mit OK bestätigen Sie Ihre Auswahl.

Mit > aktivieren Sie die ausgewählten Relais und gelangen zu deren Einstellungen.

# **BENDER**

## Test

Manuellen Funktionstest des Relais aktivieren oder deaktivieren.

- ein Der manuelle Test überprüft die Schaltfunktion der Relais
- aus Der manuelle Test überprüft nicht die Schaltfunktion der Relais.

## Arbeitsweise

Die Arbeitsweise des Relais können Sie an die Anwendung anpassen.

| N/C | Normally closed - Ruhestromschaltung.                        |  |
|-----|--------------------------------------------------------------|--|
|     | Das Alarmrelais ist im fehlerfreien Zustand angezogen.       |  |
| N/O | Normally opened - Arbeitsstromschaltung                      |  |
|     | Das Alarmrelais ist im fehlerfreien Zustand nicht angezogen. |  |

## Funktionen 1 bis 3

Einem Ausgang können Sie bis zu 3 Funktionen zuordnen. Die Funktionen sind mit einer ODER-Verknüpfung verbunden.

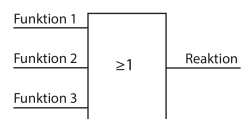

| aus<br>I <sub>AL</sub> | Die Funktion wird nicht verwendet.<br>Zustandswechsel des Ausgangs bei Isolationsfehler auf einem Messkanal (EDS-<br>Funktion) |
|------------------------|----------------------------------------------------------------------------------------------------|
| Ι <sub>Δn</sub>        | Zustandswechsel des Ausgangs bei Überschreitung des Differenzstromes (RCM-<br>Funktion)                                        |
| Gerätefehler           | Zustandswechsel des Ausgangs bei einem internen Fehler des Gerätes.                                                            |
| Anschlussfehler        | Zustandswechsel des Ausgangs bei folgenden Anschlussfehlern der Wandler:                                                       |
|                        | Messstromwandler defekt                                                                                                    |
|                        | Anschlussleitung unterbrochen                                                                                                  |
|                        | Anschlussleitung kurzgeschlossen                                                                                               |

## Menüpunkt: Summer

Wählen Sie die Summer aus, die Sie einstellen möchten.

| Alles auswählen     | Alle Summer werden ausgewählt.                     |
|---------------------|----------------------------------------------------|
| Keine Auswahl       | Kein Summer wird ausgewählt.                       |
| Auswahl invertieren | Die bisherige Auswahl wird invertiert (umgekehrt). |
| 🗹 Summer 1 (BS 2/1) | Ein einzelner Summer wird ausgewählt.              |

Weisen Sie danach den ausgewählten Summern zu, bei welchen Ereignissen sie auslösen sollen.

## Test

Den Funktionstest des Summers können Sie aktivieren oder deaktivieren. Dies betrifft nur den manuell durchgeführten Test und nicht den zyklischen Selbsttest des Gerätes.

- ein Der manuelle Test lässt den Summer ertönen Der manuelle Test lässt den Summer nicht ertönen 2115

## Funktionen 1 bis 3

Einem Ausgang können Sie bis zu 3 Funktionen zuordnen. Die Funktionen sind mit einer ODER-Verknüpfung verbunden.

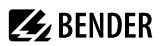

| S-     |
|--------|
| ·S-    |
| S-     |
| S-     |
|        |
|        |
| -M-    |
|        |
|        |
| :      |
|        |
|        |
|        |
|        |
|        |
| dungen |
|        |
|        |

## Menüpunkt: Digitaler Ausgang

Wählen Sie die digitalen Ausgänge des EDS aus, die Sie einstellen möchten.

| Alles auswählen           | Alle digitalen Ausgänge werden ausgewählt.         |
|---------------------------|----------------------------------------------------|
| Keine Auswahl             | Kein digitaler Ausgang wird ausgewählt             |
| Auswahl invertieren       | Die bisherige Auswahl wird invertiert (umgekehrt). |
| 🗹 Dig. Ausgang 1 (BS 2/1) | Ein einzelner digitaler Ausgang wird ausgewählt.   |

Danach nehmen Sie die Einstellungen für die ausgewählten digitalen Ausgänge der EDS vor.

#### • TEST

 Manuell durchgeführte Tests aktivieren und deaktivieren.

 ein
 Der manuelle Test führt den Zustandswechsel des Digitalausgangs durch.

 aus
 Der manuelle Test führt den Zustandswechsel des Digitalausgangs nicht durch.

## • Funktionen 1 bis 3

Einem Ausgang können Sie bis zu 3 Funktionen zuordnen. Die Funktionen sind mit einer ODER-Verknüpfung verbunden:

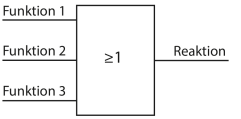

| aus<br>I <sub>ΔL</sub><br>I <sub>Δn</sub> | Die Funktion wird nicht verwendet.<br>Zustandswechsel des Ausgangs bei Isolationsfehler auf einem Messkanal<br>(EDS-Funktion)<br>Zustandswechsel des Ausgangs bei Überschreitung des Differenzstromes<br>(PCM-Eurltion) |
|-------------------------------------------|----------------------------------------------------------------------------------------------------|
| Gerätefehler                              | Zustandswechsel des Ausgangs bei einem internen Fehler des Gerätes.                                                                                                    |

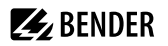

| Anschlussfehler | Zustandswechsel des Ausgangs bei folgenden Anschlussfehlern der                               |
|-----------------|-----------------------------------------------------------------------------------------------|
|                 | Wandler:                                                                                      |
|                 | Messstromwandler defekt                                                                       |
|                 | Anschlussleitung unterbrochen                                                                 |
|                 | <ul> <li>Anschlussleitung kurzgeschlossen</li> </ul>                                          |
| Sammelalarm     | Zustandswechsel des Ausgangs bei allen auftretenden Alarm- und                                |
|                 | Fehlermeldungen ( $I_{\Delta L}$ -Alarm, $I_{\Delta n}$ -Alarm, Anschluss- und Gerätefehler). |
| Störung BS-Bus  | Meldung bei gestörter BS-Bus-Verbindung                                                       |
|                 | kein Master vorhanden                                                                         |
|                 | A/B vertauscht                                                                                |
|                 | A/B kurzgeschlossen                                                                           |

• A/B getrennt

## 8.3.2.4.3 (Dig.) Eingänge

Wählen Sie die digitalen Eingänge des EDS aus, die Sie einstellen möchten:

| Alles auswählen           | Alle digitalen Eingänge werden ausgewählt.         |
|---------------------------|----------------------------------------------------|
| Keine Auswahl             | Kein digitaler Eingang wird ausgewählt.            |
| Auswahl invertieren       | Die bisherige Auswahl wird invertiert (umgekehrt). |
| 🗹 Dig. Eingang 1 (BS 2/1) | Digitaler Eingang wird ausgewählt.                 |
| 🗌 Dig. Eingang 2 (BS 2/2) | Digitaler Eingang wird nicht ausgewählt.           |

Danach nehmen Sie die Einstellungen für die ausgewählten dig. Eingänge der EDS vor.

#### Modus

| High- aktiv | Ein Event wird ausgeführt, wenn der digitale Eingang einen Flankenwechsel von low  |  |
|-------------|------------------------------------------------------------------------------------|--|
|             | nach high erfährt.                                                                 |  |
| Low- aktiv  | Ein Event wird ausgeführt, wenn der digitale Eingang einen Flankenwechsel von high |  |
|             | nach low erfährt.                                                                  |  |

## Reaktionszeit t<sub>on</sub>

Einstellbereich der Reaktionszeit  $t_{off}$  nach einem Einschaltsignal : 100 ms ... 300 s

## Reaktionszeit t<sub>off</sub>

Einstellbereich der Reaktionszeit t<sub>off</sub> nach einem Ausschaltsignal: 100 ms ... 300 s

## • Funktion

| aus   | Digitaleingang ohne Funktion                |
|-------|---------------------------------------------|
| TEST  | Selbsttest des Gerätes                      |
| RESET | Zurücksetzen von Fehler- und Alarmmeldungen |

## 8.3.2.4.4 Geräteeinstellungen

| Alles auswählen     | Alle Geräte werden ausgewählt.                     |
|---------------------|----------------------------------------------------|
| Keine Auswahl       | Kein Gerät wird ausgewählt.                        |
| Auswahl invertieren | Die bisherige Auswahl wird invertiert (umgekehrt). |
| 🗹 BS-Bus 2 (1-12)   |                                                    |

## Netzform

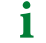

Einstellungen dieses Menüpunkts haben nur Auswirkungen auf angeschlossene EDS460 und **nicht** auf EDS44x Geräte.

| DC | Gleichspannungs-Netz |
|----|----------------------|
|----|----------------------|

- AC 1-phasiges Wechselspannungs-Netz
- 3AC 3-phasiges Wechselspannungs-Netz

## Frequenz

Stellen Sie die Netzfrequenz des zu überwachenden IT-Systems ein.

50 Hz 60 Hz 400 Hz DC

## Trigger

Der Prüfstromimpuls des ISOMETER\*s wird mit der Messtechnik im EDS über den BB- bzw. BS-Bus synchronisiert. Dies ermöglicht im Falle von Störungen eine zuverlässigere Erkennung des Prüfstromimpulses. Ursache von Störungen sind z. B. geregelte Antriebe, Stromrichter, Steller, Entstörfilter, SPS oder Regelelektroniken.

| Com  | Synchronisierung über BS-oder BB-Bus. Das EDS sucht nur nach Isolationsfehlern,       |
|------|---------------------------------------------------------------------------------------|
|      | wenn die Isolationsfehlersuche gestartet wurde. Für die Isolationsfehlersuche wird    |
|      | weniger Zeit benötigt als bei der Einstellung <b>auto</b> .                           |
| auto | Keine Synchronisierung (z. B. wenn kein BS- oder BB-Bus vorhanden ist). Das EDS sucht |
|      | ständig nach Isolationsfehlern.                                                       |

## • Fehlerspeicher

Fehler, die nur zeitweise auftreten, können gespeichert werden.

| ein | Alarmmeldungen bleiben nach Beseitigen der Fehlerursache so lange gespeichert bis    |
|-----|--------------------------------------------------------------------------------------|
|     | ein Reset ausgeführt wird. Diese Funktion betrifft Alarm- und Gerätefehlermeldungen. |
| aus | EDS verlässt den Alarmzustand sobald Fehlerursache beseitigt ist.                    |

## 8.3.2.5 Kanal [Konfiguration]

In diesem Menü können Sie jeweils einen Kanal konfigurieren.

Mit ^ und V markieren Sie einen Kanal.

Mit > gelangen Sie zu den Einstellungen.

Mit < oder **ESC** gelangen Sie zum übergeorneten Menüpunkt.

## • Name

Geben Sie einen Namen für den gewählten Kanal ein. Dieser Name wird auch auf den Gateways und dem Webserver angezeigt und kann über diese ebenfalls editiert werden.

## Wandlerüberwachung

Bei aktivierter Wandlerüberwachung wird ein Fehler gemeldet, sobald an einem Wandler eines aktivierten Kanals ein Fehler auftritt (Kurzschluss oder Unterbrechung).

ein Wandlerüberwachung ist eingeschaltet.

aus Wandlerüberwachung ist ausgeschaltet.

Ansprechwert I<sub>ΔL</sub>

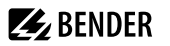

Stellen Sie den Ansprechwert für den Alarm für die Isolationsfehlersuche ( $I_{AL}$ ) zwischen 200 µA und 10 mA ein. Der Ansprechwert muss unterhalb des eingestellten Prüfstroms liegen.

#### Ansprechwert I<sub>An</sub>

Stellen Sie den Ansprechwert für den Alarm für Differenzstrommessung ( $I_{\Lambda n}$ ) zwischen 100 mA und 10 A ein.

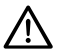

## HINWEIS!

Die zulässigen Ansprechwerte und die Ansprechempfindlichkeit hängen vom angeschlossenen Isolationsfehlersuchgerät (EDS) ab.

## 8.3.2.6 (Dig.) Eingänge

Wählen Sie die digitalen Eingänge des EDS aus, die Sie einstellen möchten:

| Alles auswählen           | Alle digitalen Eingänge werden ausgewählt.         |
|---------------------------|----------------------------------------------------|
| Keine Auswahl             | Kein digitaler Eingang wird ausgewählt.            |
| Auswahl invertieren       | Die bisherige Auswahl wird invertiert (umgekehrt). |
| 🗹 Dig. Eingang 1 (BS 2/1) | Digitaler Eingang wird ausgewählt.                 |
| 🗌 Dig. Eingang 2 (BS 2/2) | Digitaler Eingang wird nicht ausgewählt.           |

Danach nehmen Sie die Einstellungen für die ausgewählten dig. Eingänge der EDS vor.

#### Modus

 High-aktiv
 Ein Event wird ausgeführt, wenn der digitale Eingang einen Flankenwechsel von low nach high erfährt.

 Low-aktiv
 Ein Event wird ausgeführt, wenn der digitale Eingang einen Flankenwechsel von high nach low erfährt.

## Reaktionszeit t<sub>on</sub>

Einstellbereich der Reaktionszeit t<sub>off</sub> nach einem Einschaltsignal : 100 ms ... 300 s

#### Reaktionszeit t<sub>off</sub>

Einstellbereich der Reaktionszeit t<sub>off</sub> nach einem Ausschaltsignal: 100 ms ... 300 s

#### Funktion

| aus   | Digitaleingang ohne Funktion                |
|-------|---------------------------------------------|
| TEST  | Selbsttest des Gerätes                      |
| RESET | Zurücksetzen von Fehler- und Alarmmeldungen |

## 8.3.2.7 Ausgänge

Einstellungen für die Ausgänge des EDS und des IOM441-S vornehmen.

- Sammelrelais
- Kanalrelais
- Summer
- Dig.Ausgang

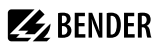

## Menüpunkt: Sammelrelais

Auswahl der Relais, die Sie einstellen möchten.

| Alles auswählen     | Alle Kanäle werden ausgewählt.                     |
|---------------------|----------------------------------------------------|
| Keine Auswahl       | Kein Kanal wird ausgewählt.                        |
| Auswahl invertieren | Die bisherige Auswahl wird invertiert (umgekehrt). |
| 🗹 Relais 1 (BS 2/1) | Relais wird ausgewählt.                            |
| 🗌 Relais 2 (BS 2/2) | Relais wird nicht ausgewählt.                      |

Mit ^ und V navigieren Sie zum gewünschten Auswahlpunkt.

Mit OK bestätigen Sie Ihre Auswahl.

Mit > aktivieren Sie die ausgewählten Relais und gelangen zu deren Einstellungen.

#### • Test

Manuellen Funktionstest des Relais aktivieren oder deaktivieren.

| ein | Der manuelle Test überprüft die Schaltfunktion der Relais        |
|-----|------------------------------------------------------------------|
| aus | Der manuelle Test überprüft nicht die Schaltfunktion der Relais. |

## Arbeitsweise

Die Arbeitsweise des Relais können Sie an die Anwendung anpassen.

| N/C | Normally closed - Ruhestromschaltung.                        |
|-----|--------------------------------------------------------------|
|     | Das Alarmrelais ist im fehlerfreien Zustand angezogen.       |
| N/O | Normally opened - Arbeitsstromschaltung                      |
|     | Das Alarmrelais ist im fehlerfreien Zustand nicht angezogen. |

#### Funktionen 1 bis 3

Einem Ausgang können Sie bis zu 3 Funktionen zuordnen. Die Funktionen sind mit einer ODER-Verknüpfung verbunden.

|                 | Funktion 1                                                                     |  |
|-----------------|--------------------------------------------------------------------------------|--|
|                 | Funktion 2 ≥1 Reaktion                                                         |  |
|                 | Funktion 3                                                                     |  |
| aus             | Die Funktion wird nicht verwendet.                                             |  |
| I               | Zustandswechsel des Ausgangs bei Isolationsfehler auf einem Messkanal (EDS-    |  |
|                 | Funktion)                                                                      |  |
| I <sub>An</sub> | Zustandswechsel des Ausgangs bei Überschreitung des Differenzstromes (RCM-     |  |
|                 | Funktion)                                                                      |  |
| Gerätefehler    | Zustandswechsel des Ausgangs bei einem internen Fehler des Gerätes.            |  |
| Anschlussfehler | Zustandswechsel des Ausgangs bei folgenden Anschlussfehlern der Wandler:       |  |
|                 | Messstromwandler defekt                                                        |  |
|                 | Anschlussleitung unterbrochen                                                  |  |
|                 | Anschlussleitung kurzgeschlossen                                               |  |
| Sammelalarm     | Zustandswechsel des Ausgangs bei allen auftretenden Alarm- und Fehlermeldungen |  |
|                 | $(I_{\Delta L}$ -Alarm, $I_{\Delta n}$ -Alarm, Anschluss- und Gerätefehler).   |  |

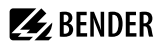

## Menüpunkt: Kanalrelais

Auswahl der Relais, die Sie einstellen möchten.

| Alles auswählen     | Alle Kanäle werden ausgewählt.                     |
|---------------------|----------------------------------------------------|
| Keine Auswahl       | Kein Kanal wird ausgewählt.                        |
| Auswahl invertieren | Die bisherige Auswahl wird invertiert (umgekehrt). |
| 🗹 Relais 1 (BS 2/1) | Relais wird ausgewählt.                            |
| 🗌 Relais 2 (BS 2/2) | Relais wird nicht ausgewählt.                      |

Mit ∧ und ∨ navigieren Sie zum gewünschten Auswahlpunkt.

Mit OK bestätigen Sie Ihre Auswahl.

Mit > aktivieren Sie die ausgewählten Relais und gelangen zu deren Einstellungen.

## • Test

Manuellen Funktionstest des Relais aktivieren oder deaktivieren.

| ein | Der manuelle Test überprüft die Schaltfunktion der Relais        |
|-----|------------------------------------------------------------------|
| aus | Der manuelle Test überprüft nicht die Schaltfunktion der Relais. |

## Arbeitsweise

Die Arbeitsweise des Relais können Sie an die Anwendung anpassen.

| N/C | Normally closed - Ruhestromschaltung.                        |
|-----|--------------------------------------------------------------|
|     | Das Alarmrelais ist im fehlerfreien Zustand angezogen.       |
| N/O | Normally opened - Arbeitsstromschaltung                      |
|     | Das Alarmrelais ist im fehlerfreien Zustand nicht angezogen. |

## • Funktionen 1 bis 3

Einem Ausgang können Sie bis zu 3 Funktionen zuordnen. Die Funktionen sind mit einer ODER-Verknüpfung verbunden.

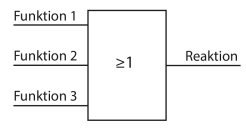

| aus             | Die Funktion wird nicht verwendet.                                             |  |
|-----------------|--------------------------------------------------------------------------------|--|
|                 | Zustandswechsel des Ausgangs bei Isolationsfehler auf einem Messkanal (EDS-    |  |
|                 | Funktion)                                                                      |  |
| I <sub>An</sub> | Zustandswechsel des Ausgangs bei Überschreitung des Differenzstromes (RCM-     |  |
|                 | Funktion)                                                                      |  |
| Gerätefehler    | Zustandswechsel des Ausgangs bei einem internen Fehler des Gerätes.            |  |
| Anschlussfehler | ehler Zustandswechsel des Ausgangs bei folgenden Anschlussfehlern der Wandler: |  |
|                 | Messstromwandler defekt                                                        |  |
|                 | Anschlussleitung unterbrochen                                                  |  |
|                 | Anschlussleitung kurzgeschlossen                                               |  |

## Menüpunkt: Summer

Wählen Sie die Summer aus, die Sie einstellen möchten.

| Alles auswählen     | Alle Summer werden ausgewählt.                     |
|---------------------|----------------------------------------------------|
| Keine Auswahl       | Kein Summer wird ausgewählt.                       |
| Auswahl invertieren | Die bisherige Auswahl wird invertiert (umgekehrt). |

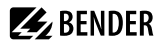

Summer 1 (BS 2/1)

Ein einzelner Summer wird ausgewählt.

Weisen Sie danach den ausgewählten Summern zu, bei welchen Ereignissen sie auslösen sollen.

• Test

Den Funktionstest des Summers können Sie aktivieren oder deaktivieren. Dies betrifft nur den manuell durchgeführten Test und nicht den zyklischen Selbsttest des Gerätes.

ein Der manuelle Test lässt den Summer ertönen

aus Der manuelle Test lässt den Summer nicht ertönen

## Funktionen 1 bis 3

Einem Ausgang können Sie bis zu 3 Funktionen zuordnen. Die Funktionen sind mit einer ODER-Verknüpfung verbunden.

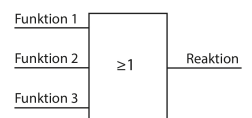

| aus               | Die Funktion wird nicht verwendet.                                             |
|-------------------|--------------------------------------------------------------------------------|
| IAL               | Zustandswechsel des Ausgangs bei Isolationsfehler auf einem Messkanal (EDS-    |
|                   | Funktion)                                                                      |
| I <sub>An</sub>   | Zustandswechsel des Ausgangs bei Überschreitung des Differenzstromes (RCM-     |
|                   | Funktion)                                                                      |
| Gerätefehler      | Zustandswechsel des Ausgangs bei einem internen Fehler des Gerätes.            |
| Anschlussfehler   | Zustandswechsel des Ausgangs bei folgenden Anschlussfehlern der Wandler:       |
|                   | Messstromwandler defekt                                                        |
|                   | Anschlussleitung unterbrochen                                                  |
|                   | Anschlussleitung kurzgeschlossen                                               |
| Isolationsfehler- | Der Summer signalisiert eine aktive Isolationsfehlersuche.                     |
| suche aktiv       |                                                                                |
| Sammelalarm       | Zustandswechsel des Ausgangs bei allen auftretenden Alarm- und Fehlermeldunger |
|                   | (I <sub>AI</sub> -Alarm, I <sub>An</sub> -Alarm, Anschluss- und Gerätefehler). |

## Menüpunkt: Digitaler Ausgang

Wählen Sie die digitalen Ausgänge des EDS aus, die Sie einstellen möchten.

| Alles auswählen           | Alle digitalen Ausgänge werden ausgewählt.         |  |
|---------------------------|----------------------------------------------------|--|
| Keine Auswahl             | Kein digitaler Ausgang wird ausgewählt             |  |
| Auswahl invertieren       | Die bisherige Auswahl wird invertiert (umgekehrt). |  |
| 🗹 Dig. Ausgang 1 (BS 2/1) | Ein einzelner digitaler Ausgang wird ausgewählt.   |  |

Danach nehmen Sie die Einstellungen für die ausgewählten digitalen Ausgänge der EDS vor.

• TEST

 Manuell durchgeführte Tests aktivieren und deaktivieren.

 ein
 Der manuelle Test führt den Zustandswechsel des Digitalausgangs durch.

 aus
 Der manuelle Test führt den Zustandswechsel des Digitalausgangs nicht durch.

Funktionen 1 bis 3

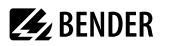

Einem Ausgang können Sie bis zu 3 Funktionen zuordnen. Die Funktionen sind mit einer ODER-Verknüpfung verbunden:

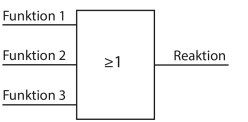

| aus             | Die Funktion wird nicht verwendet.                                                                                                    |  |  |
|-----------------|----------------------------------------------------------------------------------------------------|--|--|
| ΙΔΙ             | Zustandswechsel des Ausgangs bei Isolationsfehler auf einem Messkanal (EDS-Funktion)                                                                             |  |  |
| Ι <sub>Δn</sub> | Zustandswechsel des Ausgangs bei Überschreitung des Differenzstromes (RCM-Funktion)                                                                              |  |  |
| Gerätefehler    | Zustandswechsel des Ausgangs bei einem internen Fehler des Gerätes.                                                                                              |  |  |
| Anschlussfehler | Zustandswechsel des Ausgangs bei folgenden Anschlussfehlern der Wandler:                                                                                         |  |  |
|                 | Messstromwandler defekt                                                                                                    |  |  |
|                 | Anschlussleitung unterbrochen                                                                                                    |  |  |
|                 | Anschlussleitung kurzgeschlossen                                                                                                    |  |  |
| Sammelalarm     | Zustandswechsel des Ausgangs bei allen auftretenden Alarm- und<br>Fehlermeldungen (I <sub>AL</sub> -Alarm, I <sub>An</sub> -Alarm, Anschluss- und Gerätefehler). |  |  |
| Störung BS-Bus  | Meldung bei gestörter BS-Bus-Verbindung                                                                                                    |  |  |
|                 | kein Master vorhanden                                                                                                    |  |  |
|                 | A/B vertauscht                                                                                                    |  |  |
|                 | A/B kurzgeschlossen                                                                                                    |  |  |

• A/B getrennt

## 8.3.2.8 Gerät

## • Name

Geben Sie einen Namen für das gewählte Gerät ein. Dieser Name wird auch auf den Gateways und dem Webserver angezeigt und kann über diese ebenfalls editiert werden.

## Trigger

Der Prüfstromimpuls des ISOMETER®s wird mit der Messtechnik im EDS über den BB- bzw. BS-Bus synchronisiert. Dies ermöglicht im Falle von Störungen eine zuverlässigere Erkennung des Prüfstromimpulses. Ursache von Störungen sind z. B. geregelte Antriebe, Stromrichter, Steller, Entstörfilter, SPS oder Regelelektroniken.

| Com  | Synchronisierung über BS-oder BB-Bus. Das EDS sucht nur nach Isolationsfehlern,       |
|------|---------------------------------------------------------------------------------------|
|      | wenn die Isolationsfehlersuche gestartet wurde. Für die Isolationsfehlersuche wird    |
|      | weniger Zeit benötigt als bei der Einstellung <b>auto</b> .                           |
| auto | Keine Synchronisierung (z. B. wenn kein BS- oder BB-Bus vorhanden ist). Das EDS sucht |
|      | ständig nach Isolationsfehlern.                                                       |

## Fehlerspeicher

Fehler, die nur zeitweise auftreten, können gespeichert werden.

| ein | Alarmmeldungen bleiben nach Beseitigen der Fehlerursache so lange gespeichert bis    |  |
|-----|--------------------------------------------------------------------------------------|--|
|     | ein Reset ausgeführt wird. Diese Funktion betrifft Alarm- und Gerätefehlermeldungen. |  |
| aus | EDS verlässt den Alarmzustand sobald Fehlerursache beseitigt ist.                    |  |

## 8.3.2.9 Service

Das Service-Menü ist nur für Mitarbeiter des Bender-Service mit einem Servicepasswort zugängig.

## 8.3.3 Daten Messwerte

Das ISOMETER® speichert gewisse Messwerte für einen bestimmten Zeitraum. Diese Daten können Sie in der Einstellung Daten Messwerte einsehen. Mit Hilfe der Tasten ^ und V können Sie durch die einzelnen Ansichten navigieren:

| Daten - isoGraph   | Anzeige des Isolationswiderstandes über den zeitlichen Verlauf                         |  |
|--------------------|----------------------------------------------------------------------------------------|--|
| Daten - Isolation  | Anzeige des aktuellen Isolationswiderstandes und der Netzableitkapazität               |  |
| Daten - Spannung   | Anzeige der Netzspannungen und der Teilspannungen gegen Erde                           |  |
| Daten - PGH        | Anzeige des Messstroms, des Prüfstroms, der Leistung und des Isolationsfehlersuchmodus |  |
| Daten - Temperatur | Temperatur der Netzankopplung und des Prüfstromgenerators                              |  |

## 8.3.4 Steuerung

Im Menü Steuerung können Sie einen manuellen Test durchführen und die Alarmmeldungen zurücksetzen:

- TEST Manueller Test des Gerätes
- RESET Zurücksetzen von Fehler- und Alarmmeldungen
- EDS Isolationsfehlersuche starten

## 8.3.5 Historie

Im Menü Historie werden die aufgetretenen Fehler des ISOMETER®s angezeigt. Eine detaillierte Beschreibung finden Sie im Kapitel "Historienspeicher", Seite 28.

- Historie
   Übersicht der aufgetretenen Fehler
- Löschen Zurücksetzen des Historienspeichers

## 8.3.6 Geräteeinstellungen

In diesem Bereich nehmen Sie die Grundeinstellungen des ISOMETER®s vor.

## 8.3.6.1 Sprache

Sie können folgende Anzeigesprachen wählen:

- Deutsch
- English (GB)

## 8.3.6.2 Uhr (& Datum)

Uhrzeit und Datum des Geräts einstellen.

• Zeit

Aktuelle Uhrzeit einstellen.

Zeitformat

Format der Uhrzeit einstellen.

- 12 h 12-Stunden-Modell am/pm
- 24 h 24-Stunden-Modell
- Sommerzeit

Modus der Zeitumstellung einstellen.

| aus                                                                 | Keine automatische Zeitumstellung zwischen Sommerzeit und Normalzeit   |  |  |  |
|---------------------------------------------------------------------|------------------------------------------------------------------------|--|--|--|
| DST                                                                 | Daylight Saving Time                                                   |  |  |  |
|                                                                     | Automatische Zeitumstellung nach nordamerikanischer Regelung:          |  |  |  |
| Beginn: Zweiter Sonntag im März von 02:00 Uhr auf 03:00 Uhr (Lokalz |                                                                        |  |  |  |
|                                                                     | Ende: Erster Sonntag im November von 03:00 Uhr auf 02:00 Uhr (Lokalze  |  |  |  |
| CEST                                                                | Central European Summer Time                                           |  |  |  |
|                                                                     | Automatische Zeitumstellung nach mitteleuropäischer Regelung:          |  |  |  |
|                                                                     | Beginn: Letzter Sonntag im März von 02:00 Uhr MEZ auf 03:00 Uhr MESZ.  |  |  |  |
|                                                                     | Ende: Letzter Sonntag im Oktober von 03:00 Uhr MESZ auf 02:00 Uhr MEZ. |  |  |  |

## • Datum

Einstellung des aktuellen Datums.

## Datumsformat

Format der Datumsanzeige wählen.

- dd.mm.yy Tag, Monat, Jahr
- mm-dd-yy Monat, Tag, Jahr

## 8.3.6.3 Schnittstelle

Stellen Sie die Parameter für den Anschluss weiterer Geräte an das ISOMETER® im Menü Schnittstelle ein.

- Modus
- BMS
- Modbus/RTU

## Modus

Einstellungen zur Kommunikation mit anderen Geräten über den BMS-Bus oder Modbus/RTU

- BMS
- Modbus/RTU

## BMS

## **BMS Adresse**

Adresseinstellung des BMS-Busses von 1 bis 90.

## Modbus RTU

## **Modbus RTU Adresse**

Adresseinstellung im Adressbereich 1 bis 247

## Baudrate

- 9,6 kB
- 19,2 kB
- 37,4 kB
- 57,6 kB
- 115 kB

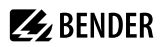

## Parität

- gerade
- ungerade
- keine

## **Stop Bits**

- 1
- 2
- auto

## 8.3.6.4 Anzeige

Im Menü Anzeige können Sie die Helligkeit der Anzeige des ISOMETER®s einstellen:

## Menüpunkt: Helligkeit

Stellen Sie die Helligkeit der Anzeige von 0 % bis 100 % in 10er-Schritten ein.

Erfolgt innerhalb von 15 Minuten keine Betätigung von Tasten auf der Tastatur, wird die Helligkeit des Displays verändert. Bei Betätigung einer Taste wird die ursprüngliche Helligkeit wieder eingestellt.

## 8.3.6.5 Passwort

Die Passwortfunktion ermöglicht den Schutz von Geräteparametern vor unbefugtem Verstellen.

## Menüpunkt: Passwort

Eingabe des vierstelligen Gerätepassworts. Das voreingestellte Passwort lautet 0000.

## Menüpunkt: Status

Wählen Sie, ob Sie die Passwortabfrage verwenden möchten:

- ein Passwortabfrage aktiv
- aus Passwortabfrage inaktiv

## 8.3.6.6 Inbetriebnahme

Im Menü Inbetriebnahme können Sie den Inbetriebnahme-Assistenten des ISOMETER®s erneut aufrufen. Nach dem Drücken der Inbetriebnahme-Taste wird sofort der Inbetriebnahme-Assistent aufgerufen.

Nach dem Durchlaufen aller abgefragten Werte werden die neuen Werte vom Gerät übernommen. Durch Drücken der Taste **ESC** kann der Vorgang abgebrochen werden.

## 8.3.6.7 Werkseinstellungen

Zurücksetzen des Geräts auf die Einstellungen bei Auslieferung.

## 8.3.6.8 Service

Das Service-Menü ist nur für Mitarbeiter des Bender-Service zugänglich.

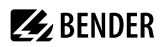

## 8.3.6.9 Info

Im Menü Info können Sie die aktuellen Einstellungen des ISOMETER®s einsehen. Mit Hilfe der Tasten ^ und v können Sie durch die einzelnen Ansichten navigieren:

- Gerätebezeichnung, Seriennummer, Artikelnummer
- Software Software-Version Messtechnik, Software-Version HMI
- Messtechnik Eingestelltes Profil
- RS485 Adresse der RS-485 Schnittstelle

**BENDER** 

## 9 Gerätekommunikation

## 9.1 RS-485-Schnittstelle

Die von der Geräteelektronik galvanisch getrennte RS-485-Schnittstelle dient als physikalisches Übertragungsmedium für das BMS-Protokoll. Wenn ein ISOMETER<sup>®</sup> oder andere busfähige Geräte über den BMS-Bus zu einem Netzwerk verbunden werden, muss der BMS-Bus an seinen beiden Enden mit Abschlusswiderständen von jeweils 120 Ω terminiert werden. Das Gerät isoPV1685DP verfügt zu diesem Zweck über den Terminierungsschalter **RS-485 Term.** (off/on).

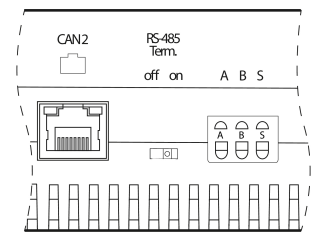

## Anschluss eines RS-485-Netzwerks

Die optimale Topologie für ein RS-485-Netzwerk ist eine Punkt-zu-Punkt-Verbindung. Dabei ist Gerät 1 mit Gerät 2, Gerät 2 mit Gerät 3, Gerät 3 mit Gerät 4 usw. verbunden. Das RS-485-Netzwerk stellt eine unverzweigte, kontinuierliche Strecke dar.

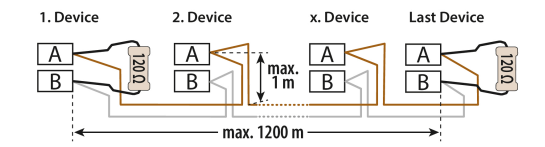

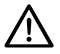

## HINWEIS!

Ein nicht terminiertes RS-485-Netzwerk kann instabil werden und Fehlfunktionen erzeugen. Es dürfen nur das erste und das letzte Gerät in der Linie terminiert werden. Enthält das Netzwerk Stichleitungen, so werden diese nicht terminiert. Die Länge der Stichleitungen ist auf max. 1 m beschränkt.

## Beispiele für falsche Verlegung

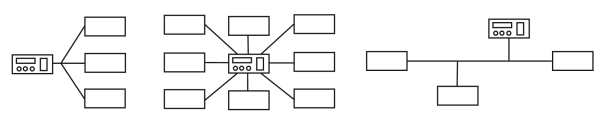

#### Beispiele für richtige Verlegung

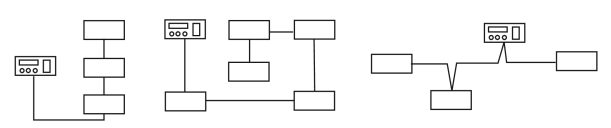

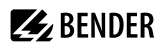

## Verdrahtung

Für die Verdrahtung des RS-485-Netzwerks wird folgende Leitung empfohlen:

Geschirmte Leitung, Ader-Durchmesser 0,8 mm (z. B. J-Y(St)Y 2x0,8), Schirm einseitig an Erde (PE).

Die maximale Bus-Teilnehmerzahl ist auf 32 Geräte beschränkt. Sollen weitere Geräte angeschlossen werden, hält Bender hierfür den Schnittstellenverstärker DI1 bereit.

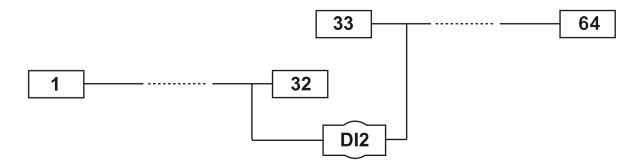

## Inbetriebnahme RS-485-Netzwerk

- Die Klemmen A und B (siehe siehe Anschluss, Seite 17) aller Netzwerkteilnehmer jeweils linienförmig miteinander verbinden.
- Am Anfang und Ende des RS-485-Netzwerks Terminierungswiderstände einschalten oder bei Geräten ohne Terminierungsschalter, die sich am Busende befinden, 120-Ω-Widerstand an die Klemmen A und B anschließen.
- Versorgungsspannung einschalten.
- Ein Gerät als Master bestimmen und Adresse 1 einstellen.
- Adressen fortlaufend (2, 3, 4, ... 33) an allen weiteren Bus-Teilnehmern einstellen.

## 9.2 BMS-Protokoll

## **BMS-Protokoll**

Dieses Protokoll ist wesentlicher Bestandteil der Bender-Messgeräte-Schnittstelle (BMS-Bus-Protokoll). Die Datenübertragung erfolgt mit ASCII-Zeichen.

Die Schnittstellendaten sind:

- Baudrate: 9600 Baud
- Übertragung: 1 Startbit, 7 Datenbits, 1 Paritätsbit, 1 Stopp-Bit (1, 7, E, 1)
- Parität: gerade (even)
- Prüfsumme: Summe aller übertragenen Bytes = 0 (ohne CR und LF)

Das BMS-Busprotokoll arbeitet nach dem Master-Slave-Prinzip. In jedem Netzwerk darf nur ein Master vorhanden sein. Alle Busteilnehmer identifizieren sich untereinander über eine eindeutige BMS-Adresse. Der Master fragt zyklisch alle Slaves des Busses ab, wartet auf deren Antwort und führt dann die entsprechenden Befehle aus.

Die Master-Funktion wird einem Gerät durch Vergabe der Busadresse 1 zugewiesen.

## **BMS-Master**

Ein Master kann alle Messwerte, Alarm- und Betriebsmeldungen von einem Slave abfragen. Mit der Einstellung Bus-Adresse = 1, arbeitet ein busfähiges Gerät als BMS-Master, d. h. über den BMS-Bus werden zyklisch alle Adressen zwischen 1 und 150 nach Alarm- und Betriebsmeldungen abgefragt. Werden inkorrekte Antworten eines Slaves erkannt, gibt der Master die Fehlermeldung **Stoerung RS485** über den BMS-Bus aus.

Folgende Fehlerursachen könnten vorliegen:

- Adressen doppelt vergeben
- Ein zweiter Master befindet sich im BMS-Bus
- Störsignale auf den Busleitungen
- Defektes Gerät ist am Bus angeschlossen
- Terminierungswiderstände sind nicht eingeschaltet bzw. angeschlossen

## Inbetriebnahme eines RS-485-Netzwerk mit BMS-Protokoll

- Die Klemmen A und B aller Netzwerkteilnehmer jeweils linienförmig miteinander verbinden.
- Am Anfang und Ende des RS-485-Netzwerks Terminierungswiderstände einschalten oder bei Geräten ohne Terminierungsschalter, die sich am Bus-Ende befinden, 120-Ω-Widerstand an die Klemmen A und B anschließen.
- Versorgungsspannung einschalten.
- Ein busfähiges BMS-Gerät als Master bestimmen und Adresse 1 einstellen.
- Adressen (2...33) fortlaufend an allen weiteren Busteilnehmern einstellen.

## 9.2.1 BMS-Adressen einstellen

Das ISOMETER\* kann am BMS-Bus keine Potential-Terminierung einschalten. Auch wenn deswegen in der Regel keine Kommunikationsprobleme zu erwarten sind, sollte soweit möglich das ISOMETER\* als BMS-Slave betrieben werden (BMS-Adresse > 1). Ist kein anderes masterfähiges Gerät am Bus vorhanden, kann das ISOMETER\* auf Master (BMS-Adresse 1) eingestellt werden.

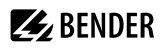

Bevor das ISOMETER® die Ersatzmasterfunktion übernimmt, wartet es nach dem Einschalten, ob sich ein Master im System anmeldet. Wartezeit: BMS-Adresse minus 1 gleich Wartezeit in Minuten.
 Beispiel: Wartezeit des ISOMETER®s mit der BMS-Adresse 3 auf Verbindung des Masters: 3 min – 1 min = 2 min

Stellen Sie die BMS-Adresse im Gerätemenü ein über den Pfad:

## MENU: Geräteeinstellungen > Schnittstelle > BMS > BMS Adresse

## 9.2.2 Meldungen über den BMS-Bus

Meldungen werden auf bis zu 12 BMS-Kanälen übertragen. Nachfolgend sind Alarm-, Betriebs- und Fehlermeldungen beschrieben.

## Alarmmeldungen

| Meldung                     | Kanal | Bedeutung                                                                                      |  |
|-----------------------------|-------|------------------------------------------------------------------------------------------------|--|
| Alarm 1 (Isolation Fehler)  | 1     | Isolationswiderstand Vorwarnung<br>(Wert < Ansprechwert 1, R <sub>F</sub> < R <sub>an1</sub> ) |  |
| Alarm 2 (Isolation Fehler)  | 2     | Isolationswiderstand Alarm<br>(Wert < Ansprechwert 2, $R_{\rm F} < R_{\rm an2}$ )              |  |
| Anschluss Netz              | 4     | Anschlussfehler Netz                                                                           |  |
| Anschluss PE                | 5     | Anschlussfehler Erde                                                                           |  |
| Gerätefehler                | 7     | Interner Gerätefehler                                                                          |  |
| Start Isolationsfehlersuche | 9     | Die Isolationsfehlersuche wird gestartet                                                       |  |
| Übertemperatur Ankopplung   | 10    | Übertemperatur Ankopplung L1/+                                                                 |  |
| Übertemperatur Ankopplung   | 11    | Übertemperatur Ankopplung L2/-                                                                 |  |
| Übertemperatur PGH          | 12    | Übertemperatur des Prüfstromgenerators                                                         |  |

## Betriebsmeldungen

| Meldung              | Kanal | Bedeutung                                                                                           |
|----------------------|-------|----------------------------------------------------------------------------------------------------|
| Isolationswiderstand | 1     | Aktueller Isolationswiderstand $R_{\rm F}$<br>(wenn $R_{\rm F} > (R_{\rm res} + {\rm Hysterese})$ ) |
| Isolationswiderstand | 2     | Aktueller Isolationswiderstand $R_{\rm F}$<br>(wenn $R_{\rm F} > (R_{\rm an2} + \rm Hysterese))$    |
| Ableitkapazität      | 4     | Ableitkapazität C <sub>e</sub> in nF, μF                                                            |
| Netzspannung         | 5     | Aktuelle Netzspannung U <sub>N</sub>                                                                |
| Teilspannung U+/PE   | 6     | Aktuelle Teilspannung Klemme L1/+ gegen Erde                                                        |
| Teilspannung U–/PE   | 7     | Aktuelle Teilspannung Klemme L2/– gegen Erde                                                        |
| PGH-Strom            | 8     | Aktueller PGH-Prüfstrom (wenn EDS-System aktiv)                                                     |

| Meldung                  | Kanal | Bedeutung                                   |  |
|--------------------------|-------|---------------------------------------------|--|
| Temperatur Ankopplung 10 |       | Aktuelle Temperatur der Ankopplung L1/+     |  |
| Temperatur Ankopplung    | 11    | Aktuelle Temperatur der Ankopplung L2/–     |  |
| Temperatur PGH           | 12    | Aktuelle Temperatur des Prüfstromgenerators |  |

## Fehlermeldungen

| Code | Komponente | Fehlerbeschreibung                           | Maßnahme                                        |
|------|------------|----------------------------------------------|-------------------------------------------------|
| BMS  |            |                                              |                                                 |
| 0.10 | Anschluss  | Wandleranschluss                             | Anschluss prüfen                                |
| 0.30 | Anschluss  | Anschluss Erde ( <b>E/KE</b> )               | Anschluss prüfen                                |
| 0.40 | Anschluss  | Anschluss Netz ( <b>L1/+</b> , <b>L2/</b> –) | Anschluss prüfen                                |
| 4.05 | Parameter  | Falsches Messprofil ausgewählt               | Messprofil ändern                               |
| 7.63 | System     | Timeout Netzwerk-Management                  | Gerät neu starten                               |
| 8.11 | Hardware   | Selbsttest Isolationsmessung                 | Service kontaktieren                            |
| 8.12 | Hardware   | Hardware Messspannungsquelle                 | Gerät austauschen                               |
| 8.31 | Hardware   | PGH: Prüfstrom zu groß                       | Gerät austauschen                               |
| 8.32 | Hardware   | PGH: Prüfstrom nicht abschaltbar             | Gerät austauschen                               |
| 8.41 | Hardware   | Netzspannung verpolt (L+, L–)                | Anschluss prüfen                                |
| 8.42 | Hardware   | Versorgungsspannung ADC                      | Gerät austauschen                               |
| 8.43 | Hardware   | Versorgungsspannung +12 V                    | Gerät austauschen                               |
| 8.44 | Hardware   | Versorgungsspannung –12 V                    | Gerät austauschen                               |
| 8.45 | Hardware   | Versorgungsspannung +5 V                     | Gerät austauschen                               |
| 8.46 | Hardware   | Versorgungsspannung +3,3 V                   | Gerät austauschen                               |
| 9.61 | Parameter  | Isolationsmessung                            | Werkseinstellung laden und neu<br>parametrieren |
| 9.62 | Parameter  | Differenzstrommessung                        | Werkseinstellung laden und neu<br>parametrieren |
| 9.63 | Parameter  | Prüfstromgenerator                           | Werkseinstellung laden und neu<br>parametrieren |
| 9.64 | Parameter  | Spannungsmessung                             | Service kontaktieren                            |
| 9.70 | System     | Allgemeiner Softwarefehler                   | Gerät neu starten                               |
| 9.71 | System     | Kontrollfluss                                | Gerät neu starten                               |
| 9.72 | System     | Programmablauf Isolationsmessung             | Gerät neu starten                               |
| 9.73 | System     | Programmablauf Prüfstromgenerator            | Gerät neu starten                               |
| 9.74 | System     | Programmablauf Spannungsmessung              | Gerät neu starten                               |

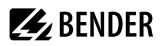

| Code | Komponente | Fehlerbeschreibung               | Maßnahme          |
|------|------------|----------------------------------|-------------------|
| BMS  |            |                                  |                   |
| 9.75 | System     | Programmablauf Temperaturmessung | Gerät neu starten |
| 9.76 | System     | Programmablauf Historienspeicher | Gerät neu starten |
| 9.77 | System     | Programmablauf Konsole           | Gerät neu starten |
| 9.78 | System     | Programmablauf Selbsttest        | Gerät neu starten |
| 9.79 | System     | Stack-Fehler                     | Gerät neu starten |
| 9.80 | System     | Stack-Fehler                     | Gerät neu starten |
| 9.81 | System     | Interner Programmablauf          | Gerät neu starten |
| 9.82 | System     | Interner Programmablauf          | Gerät neu starten |

## Fehlermeldungen zurücksetzen

Erfasste Fehler werden auf dem BMS-Bus als Alarmmeldungen bereitgestellt.

Über das Gerätemenü werden diese Fehlermeldungen zurückgesetzt. Besteht der Fehler weiterhin, wird die Meldung erneut generiert. Der Fehler kann auch mittels Quittungsbefehl über den BMS-Bus zurückgesetzt werden

## Firmware-Update über den BMS-Bus durchführen

Die Aktualisierung der Firmware erfolgt über den BMS-Bus mit dem BMS-Update-Manager, der bei Bender erhältlich ist.

**BENDER** 

## 9.3 Modbus RTU-Protokoll

Modbus ist ein international verbreitetes Protokoll zum Datenaustausch zwischen Geräten. Das Modbus RTU-Protokoll dient den Bender-Geräten zur Anbindung in Systeme mit Condition Monitor (z. B. COM465xP) oder zur Anbindung an Fremdsysteme.

Das Protokoll überträgt Messwerte, Statusmeldungen, Steuerbefehle oder Geräteparameter in binärer Form. Alle Messwerte, Meldungen und Parameter sind in virtuellen Registeradressen abgelegt. Mit einem Lesebefehl auf eine Registeradresse können Daten ausgelesen werden. Mit einem Schreibbefehl können Daten in eine Registeradresse geschrieben werden.

Detaillierte Informationen über das Modbus RTU-Protokoll, inklusive der Eigenschaften und der Inbetriebnahme, finden Sie im Handbuch "Modbus RTU" unter https://www.bender.de/service-support/ downloadbereich.

## 10 Technische Daten

## 10.1 Geräteprofile

Die Anpassung an unterschiedliche Applikationen erfolgt durch die Auswahl eines Geräteprofils. Folgende Geräteprofile stehen zur Verfügung:

## PV bis 500 $\mu F$

Profil für PV-Anlagen mit einer Ableitkapazität von bis zu 500 μF. Sowohl für Zentralwechselrichter als auch für Stringwechselrichter Applikationen geeignet.

Einstellungen Profil 'PV bis 500 µF'

| F <sub>n</sub>   | C <sub>e</sub> | U <sub>m</sub> | Ansprechwerte |
|------------------|----------------|----------------|---------------|
| DC, 50 Hz, 60 Hz | 0500 μF        | ± 50 V         | 200 Ω…200 kΩ  |

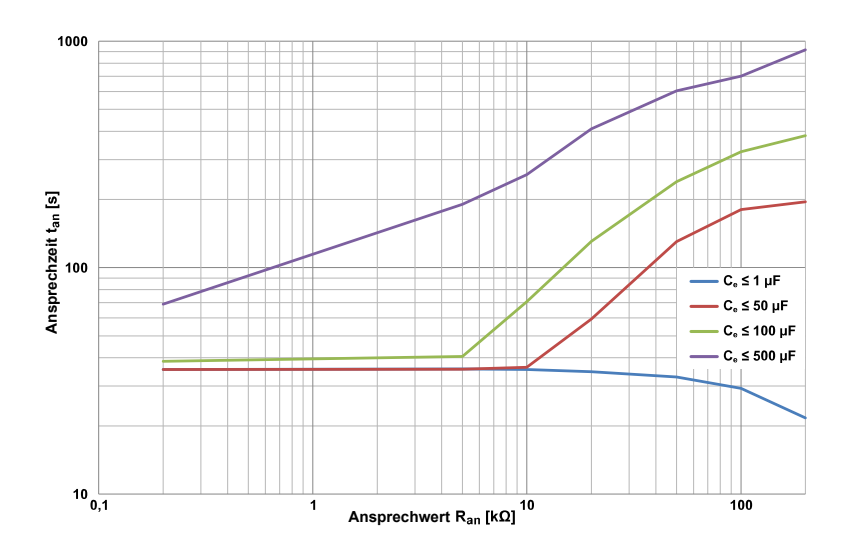

## PV bis 4000 $\mu\text{F}$

Profil für PV-Anlagen mit einer Ableitkapazität von bis zu 4000 μF. Sowohl für Zentralwechselrichter als auch für Stringwechselrichter Applikationen geeignet.

Einstellungen Profil 'PV bis 4000  $\mu\text{F}$ 

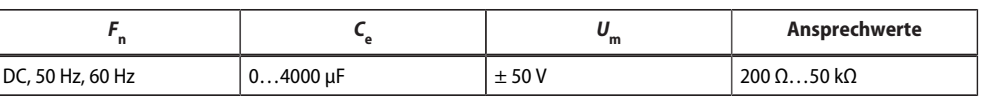

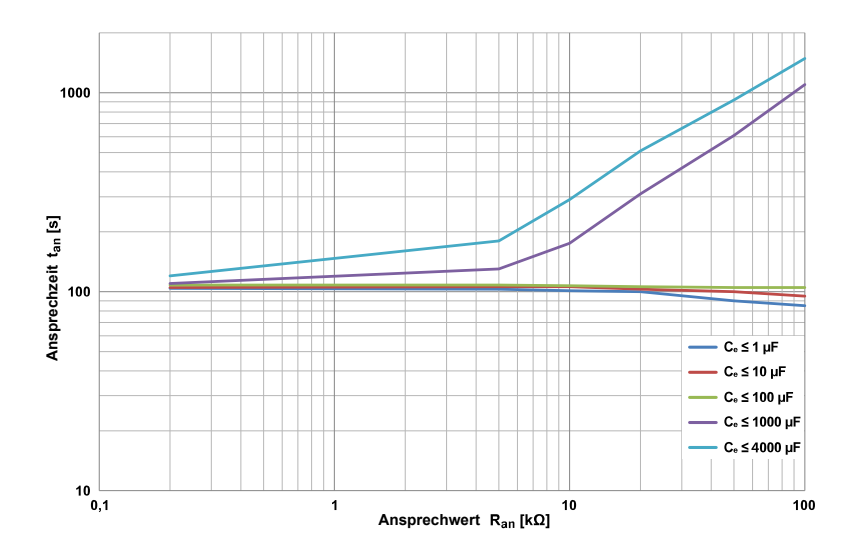

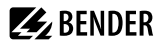

## Ableitkapazität

Die Ableitkapazität und die Größe des Isolationswiderstandes stehen in Abhängigkeit. Folgende Diagramme zeigen den Zusammenhang

Beispiel:

Isolationswiderstand 50 kOhm => min. messbare Ableitkapazität 35  $\mu$ F Isolationswiderstand 5 kOhm => min. messbare Ableitkapazität 210  $\mu$ F

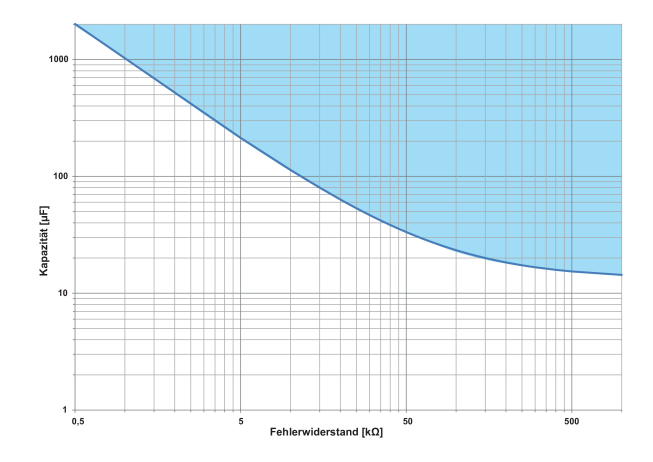

## 10.2 Werkseinstellungen

| Parameter                               | Wert            | Einstellung über |         |               |
|-----------------------------------------|-----------------|------------------|---------|---------------|
|                                         |                 | BMS              | Display | Modbus<br>RTU |
| Ansprechwert R <sub>an1</sub> (ALARM 1) | 10 kΩ           | ×                | ×       | ×             |
| Ansprechwert R <sub>an2</sub> (ALARM 2) | 1 kΩ            | ×                | ×       | ×             |
| Fehlerspeicher                          | aus             | ×                | ×       | ×             |
| Relais K1                               | Ruhestrom (N/C) | ×                | ×       | ×             |
| Relais K2                               | Ruhestrom (N/C) | ×                | ×       | ×             |
| Relais K3                               | Ruhestrom (N/C) |                  |         |               |
| EDS                                     | auto            | ×                | ×       |               |
| Messstrom                               | 25 mA           | ×                | ×       |               |
| BMS-Adresse                             | 2               | ×                | ×       | ×             |
| BMS-Terminierung                        | ON              |                  | ×       |               |
| Netzableitkapazität                     | profilabhängig  |                  | ×       |               |
| Messgeschwindigkeit                     | profilabhängig  |                  | ×       |               |
| Zeit                                    | nicht definiert | ×                | ×       | ×             |

## 10.3 Tabellarische Daten

## Isolationskoordination nach IEC 60664-1/IEC 60664-3

Definitionen

| Messkreis (IC1)             | (L1/+, L2/–), (E, KE)        |
|-----------------------------|------------------------------|
| Versorgungskreis (IC2)      | A1, A2                       |
| Ausgangskreis 1 (IC3)       | 11, 12, 14                   |
| Ausgangskreis 2 (IC4)       | 21, 22, 24                   |
| Ausgangskreis 3 (IC5)       | 31, 32, 34                   |
| Steuerkreis (IC6)           | (A, B), (I1+, I1-, I2+, I2-) |
| Bemessungsspannung          | DC 1500 V                    |
| Überspannungskategorie (ÜK) | III                          |

## Bemessungs-Stoßspannung

| IC1 / (IC2-5) | 10 kV  |
|---------------|--------|
| IC2 / (IC3-5) | 4 kV   |
| IC2 / IC1+IC6 | 0,8 kV |
| IC3 / (IC4-6) | 4 kV   |
| IC4 / (IC5-6) | 4 kV   |
| IC5 / IC6     | 4 kV   |

## Bemessungs-Isolationsspannung

| IC     | 1 / (IC2-5)   | 1500 V |
|--------|---------------|--------|
| IC     | 2 / (IC3-5)   | 250 V  |
| IC     | 2 / IC1+IC6   | 50 V   |
| IC     | 3 / (IC4-6)   | 250 V  |
| IC4    | 4 / (IC5-6)   | 250 V  |
| IC     | 5 / IC6       | 250 V  |
| Versch | nmutzungsgrad | 3      |

## Sichere Trennung (verstärkte Isolierung) zwischen

| IC1 / (IC2-5) | ÜK III, 1500 V |
|---------------|----------------|
| IC2 / (IC3-5) | ÜK III, 300 V  |
| IC2 / IC1+IC6 | ÜK III, 50 V   |
| IC3 / (IC4-6) | ÜK III, 300 V  |
| IC4 / (IC5-6) | ÜK III, 300 V  |
| IC5 / IC6     | ÜK III, 300 V  |

## Spannungsprüfung (Stückprüfung) nach IEC61010-1

| IC1 / (IC2-5) | AC 2,2 kV  |
|---------------|------------|
| IC2 / IC6     | DC ±0,5 kV |
| IC3 / (IC4-6) | AC 2,2 kV  |
| IC4 / (IC5-6) | AC 2,2 kV  |
| IC5 / IC6     | AC 2,2 kV  |

## Versorgungsspannung

| Versorgungsspannung $U_{\rm s}$ | DC 1830 V |
|---------------------------------|-----------|
| Eigenverbrauch                  | ≤ 9 W     |

## Spannungsbereich des zu überwachenden Systems

| Netznennspannungsbereich U <sub>n</sub> | AC 01000 V; DC 01500 V  |
|-----------------------------------------|-------------------------|
| Nennfrequenz f <sub>n</sub>             | DC; 50Hz; 60 Hz (±1 Hz) |
| Toleranz von U <sub>n</sub>             | AC +10%; DC + 5 %       |

## Messkreis für Isolationsüberwachung

| Messspannung $U_{\rm m}$ (Spitzenwert)                        | ± 50 V           |
|---------------------------------------------------------------|------------------|
| Messstrom $I_{\rm m}$ (bei $R_{\rm F} = 0 \Omega$ )           | ≤ 0,7 mA         |
| Innenwiderstand DC R <sub>i</sub>                             | ≥ 70 kΩ          |
| Impedanz Z <sub>i</sub> bei 50 Hz                             | ≥ 70 kΩ          |
| Zulässige Fremdgleichspannung U <sub>fg</sub>                 | $\leq$ DC 1600 V |
| Zulässige Netzableitkapazität C <sub>e</sub> ; profilabhängig | 04000 μF         |

**E** BENDER

## Ansprechwerte für Isolationsüberwachung

| Ansprechwerte R <sub>an</sub>                                                                                   | 200 Ω…200 kΩ                                                |
|----------------------------------------------------------------------------------------------------|-------------------------------------------------------------|
| Bedingung für die Ansprechwerte $R_{an1}$ und $R_{an2}$                                                         | $R_{an1} \ge R_{an2}$                                       |
| Obere Messbereichsgrenze bei Einstellung $C_{\text{emax}} = 500  \mu\text{F}$                                   | 200 kΩ                                                      |
| Obere Messbereichsgrenze bei Einstellung $C_{\text{emax}} = 4000 \ \mu\text{F}$                                 | 50 kΩ                                                       |
| Ansprechunsicherheit (nach IEC 61557-8)                                                                         |                                                             |
| 10…200 kΩ                                                                                                    | ±15 %                                                       |
| 0,2 kΩ…< 10 kΩ                                                                                                  | $\pm 200 \Omega \pm 15 \%$                                  |
| Ansprechzeit $t_{an}$ bei $R_F = 0.5 \times R_{an}$ ( $R_{an} = 10 \text{ k}\Omega$ ) und $C_e = 1 \mu\text{F}$ | (nach IEC 61557-8) profilabhängig, typ. 10 s                |
| Hysterese                                                                                                    | 25 %, +1 kΩ                                                 |
| Messkreis für Isolationsfehlersuche (EDS)                                                                       |                                                             |
| Prüfstrom / <sub>L</sub>                                                                                        | DC ≤ 50 mA                                                  |
| Prüftakt / Pause                                                                                                | 2s/4s                                                       |
| Anzeigen                                                                                                    |                                                             |
| Melde-LEDs für Alarme und Betriebszustände                                                                      | 1 × grün, 4 × gelb                                          |
| Anzeige                                                                                                    | Grafikdisplay 127 $	imes$ 127 Pixel, 40 $	imes$ 40 mm       |
| Anzeigebereich Messwert                                                                                         | 200 Ω 200 kΩ                                                |
| Eingänge                                                                                                    |                                                             |
| Arbeitsweise                                                                                                    | high-aktiv, low-aktiv                                       |
| Funktionen                                                                                                    | aus, Test, Reset, Gerät deaktivieren, Isolationsfehlersuche |
| High-Pegel                                                                                                    | 1030 V                                                      |
| Low-Pegel                                                                                                    | 00,5 V                                                      |

## Serielle Schnittstelle

| Schnittstelle                                          | RS-485                                                |
|--------------------------------------------------------|-------------------------------------------------------|
| Protokolle                                             | BMS; Modbus RTU                                       |
| Anschluss                                              | Klemmen A/B<br>Schirm: Klemme S                       |
| Leitungslänge                                          | ≤ 1200 m                                              |
| Geschirmte Leitung (Schirm einseitig an Funktionserde) | $2-adrig, \ge 0,6 \text{ mm}^2, z. B. J-Y(St)Y 2x0,6$ |
| Abschlusswiderstand, zuschaltbar (Term. RS-485)        | 120 Ω (0,5 W)                                         |
| Geräteadresse BMS-Bus                                  | 290                                                   |
| Geräteadresse Modbus RTU                               | 1247                                                  |
| Baudrate                                               | 9,6 / 19,2 / 38,4 / 57,6 / 115 kB                     |
| Parität                                                | gerade / ungerade                                     |
| Stop Bits                                              | 1 / 2 / auto                                          |
| Schaltglieder                                          |                                                       |
| Schaltglieder                                          | 3 Wechsler:                                           |
| K1                                                     | Isolationsfehler Alarm 1                              |
| К2                                                     | Isolationsfehler Alarm 2                              |
| К3                                                     | Gerätefehler                                          |
| Arbeitsweise K1, K2                                    | Ruhestrom N/C; Arbeitsstrom N/O                       |
| Arbeitsweise K3                                        | Ruhestrom N/C, nicht veränderbar                      |
| Elektrische Lebensdauer bei Bemessungsbedingungen      | 100.000 Schaltspiele                                  |
| Kontaktdaten nach IEC 60947-5-1:                       |                                                       |
| Gebrauchskategorie                                     | AC-13 / AC-14 / DC-12 / DC-12 / DC-12                 |
| Bemessungsbetriebsspannung                             | 230 V / 230 V / 24 V / 110 V / 220 V                  |
| Bemessungsbetriebsstrom                                | 5 A / 3 A / 1 A / 0,2 A / 0,1 A                       |
| Minimale Kontaktbelastbarkeit                          | 1 mA bei AC/DC $\ge$ 10 V                             |
| Anschluss (außer Netzankopplung)                       |                                                       |
| Anschlussart                                           | steckbare Federklemmen                                |

| Anschluss, starr/flexibel                                      | 0,22,5 mm <sup>2</sup> /0,22,5 mm <sup>2</sup> |
|----------------------------------------------------------------|------------------------------------------------|
| Anschluss, flexibel mit Aderendhülse, ohne/mit Kunststoffhülse | 0,252,5 mm <sup>2</sup>                        |
| Leitergrößen (AWG)                                             | 2412                                           |

## Anschluss der Netzankopplung

| Anschlussart                                                   | steckbare Federklemmen                       |  |  |
|----------------------------------------------------------------|----------------------------------------------|--|--|
| Anschluss, starr/flexibel                                      | 0,210 mm <sup>2</sup> /0,26 mm <sup>2</sup>  |  |  |
| Anschluss, flexibel mit Aderendhülse, ohne/mit Kunststoffhülse | 0,256 mm <sup>2</sup> /0,254 mm <sup>2</sup> |  |  |
| Leitergrößen (AWG)                                             | 248                                          |  |  |
| Abisolierlänge                                                 | 15 mm                                        |  |  |
| Öffnungskraft                                                  | 90120 N                                      |  |  |
| Umwelt/EMV                                                     |                                              |  |  |
| EMV                                                            | IEC 61326-2-4                                |  |  |
| Rel. Luftfeuchte                                               | 10100 %                                      |  |  |
| Einsatzbereich                                                 | ≤ 3000 m NN                                  |  |  |
| Umgebungstemperatur                                            |                                              |  |  |
| Betrieb                                                        | -40…+ 70 °C                                  |  |  |
| Transport                                                      | -40…+ 80 °C                                  |  |  |
| Langzeitlagerung                                               | -25…+ 80 °C                                  |  |  |
| Klimaklassen nach IEC 60721:                                   |                                              |  |  |
| Ortsfester Einsatz (IEC 60721-3-3)                             | 3K23                                         |  |  |
| Transport (IEC 60721-3-2)                                      | 2K11                                         |  |  |
| Langzeitlagerung (IEC 60721-3-1)                               | 1K22                                         |  |  |
| Mechanische Beanspruchung nach IEC 60721:                      |                                              |  |  |
| Ortsfester Einsatz (IEC 60721-3-3)                             | 3M11                                         |  |  |
| Transport (IEC 60721-3-2)                                      | 2M4                                          |  |  |
| Langzeitlagerung (IEC 60721-3-1)                               | 1M12                                         |  |  |

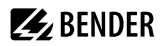

## Sonstiges

| Betriebsart                                         | Dauerbetrieb                   |
|-----------------------------------------------------|--------------------------------|
| Gebrauchslage                                       | senkrecht, Netzankopplung oben |
| Anzugsdrehmoment Gehäusebefestigung (4 $\times$ M5) | 1,0…1,5 Nm                     |
| Schutzart, Einbauten                                | IP30                           |
| Schutzart, Klemmen                                  | IP30                           |
| Gehäusematerial                                     | Polycarbonat                   |
| Entflammbarkeitsklasse                              | V-0                            |
| Softwareversion                                     |                                |
| Gewicht                                             | ≤1600 g                        |

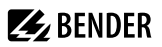

## 10.4 Normen und Zulassungen

Das ISOMETER® isoPV1685DP wurde unter Beachtung folgender Normen entwickelt:

- DIN EN 60664-1 (VDE 0110-1)
- DIN EN 61557-8 (VDE 0413-8)
- IEC 61326-2-4
- IEC 61557-8
- IEC 61557-8 Anhang C
- IEC 61557-9

# 

## 10.5 Bestellangaben

| Modell          | Ansprechwert | Nennspannung             | Versorgungsspannung | ArtNr     |
|-----------------|--------------|--------------------------|---------------------|-----------|
| isoPV1685DP-425 | 200 Ω…200 kΩ | AC 01000 V<br>DC 01500 V | DC 24 V ±25%        | B91065808 |

## Änderungshistorie Handbuch isoPV1685DP

| Datum   | Dokument<br>Version | Software-Version | Änderungen                                                |
|---------|---------------------|------------------|-----------------------------------------------------------|
| 02/2023 | 00                  |                  | Erste Ausgabe                                             |
| 05/2023 | 01                  | D785 V1.0        | Korrekturen                                               |
| 02/2025 | 02                  | "                | Neues Cl > Erste SMC-Version, Redaktionelle Überarbeitung |
| 04/2025 | 03                  | "                | Korrekturen                                               |
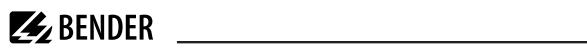

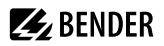

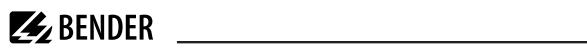

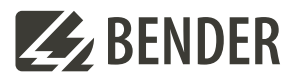

## Bender GmbH & Co. KG

Londorfer Straße 65 35305 Grünberg Germany

Tel.: +49 6401 807-0 info@bender.de www.bender.de Alle Rechte vorbehalten. Nachdruck und Vervielfältigung nur mit Genehmigung des Herausgebers.

All rights reserved. Reprinting and duplicating only with permission of the publisher.

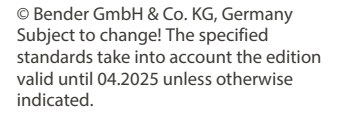

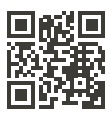